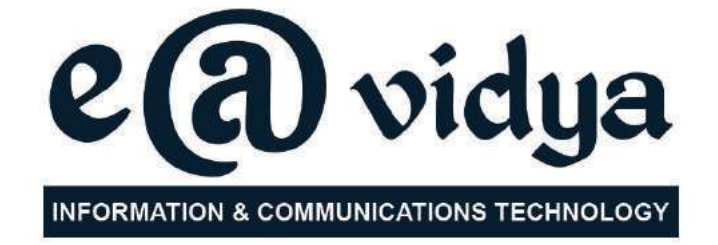

# **Standard VI**

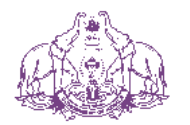

Government of Kerala Department of Education

State Council of Educational Research and Training (SCERT), KERALA 2017

# THE NATIONAL ANTHEM

Jana-gana-mana adhinayaka jaya he Bharatha-bhagya-vidhata, Punjab-Sindh-Gujarat-Maratha Dravida-Utkala-Banga Vindhya-Himachala-Yamuna-Ganga Uchchala-Jaladhi-taranga Tava subha name jage, Tava subha asisa mage, Gahe tava jaya gatha. Jana-gana-mangala-dayaka jaya he Bharatha-bhagya-vidhata, Jaya he, jaya he, jaya he, Jaya jaya jaya jaya jaya he!

#### PLEDGE

India is my country. All Indians are my brothers and sisters.

I love my country, and I am proud of its rich and varied heritage. I shall always strive to be worthy of it.

I shall give my parents, teachers and all elders respect, and treat everyone with courtesy.

To my country and my people, I pledge my devotion. In their well-being and prosperity alone lies my happiness.

#### Information & Communications Technology-VI

Prepared by :

State Council of Educational Research and Training (SCERT)

Poojappura, Thiruvananthapuram - 12, Kerala Website : www.scertkerala.gov.in, e-mail : scertkerala@gmail.com Phone : 0471 - 2341883, Fax : 0471 - 2341869 Typesetting and Layout : SCERT Printed at : KBPS, Kakkanad, Kochi - 30 © Department of Education, Government of Kerala

# Foreword

Dear children,

We are living in a world where we use, refine and transfer information from many sources in many ways. Computers are the foundation for this information transfer. It is because of this that at least basic knowledge of computers is essential for leading a life realising the direction and momentum of the new world.

This book for class VI is prepared in the light of these requirements. We also learn how to use ICT in all subjects in addition to familiarising the basic principles of ICT. I wish this book helps you in learning all other subjects as well.

With best wishes,

Director SCERT

# Chairman Members **English Translation** Artist Academic Co-ordinator

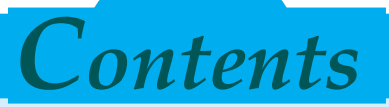

| 1. Lovely Letters                      | 07-15 |
|----------------------------------------|-------|
| 2. Globes and Maps in the Computer     | 16-24 |
| 3. Concepts into Pictures              | 25-31 |
| 4. When Lines Meet                     | 32-41 |
| 5. To the World of Information         | 42-49 |
| 6. Into the Wonderful World of the Sky | 50-55 |

| Certain icons are used in this<br>book for convenience |                     |  |  |
|--------------------------------------------------------|---------------------|--|--|
|                                                        | For further reading |  |  |
| A A A                                                  | Let's assess        |  |  |
|                                                        | Extended Activities |  |  |

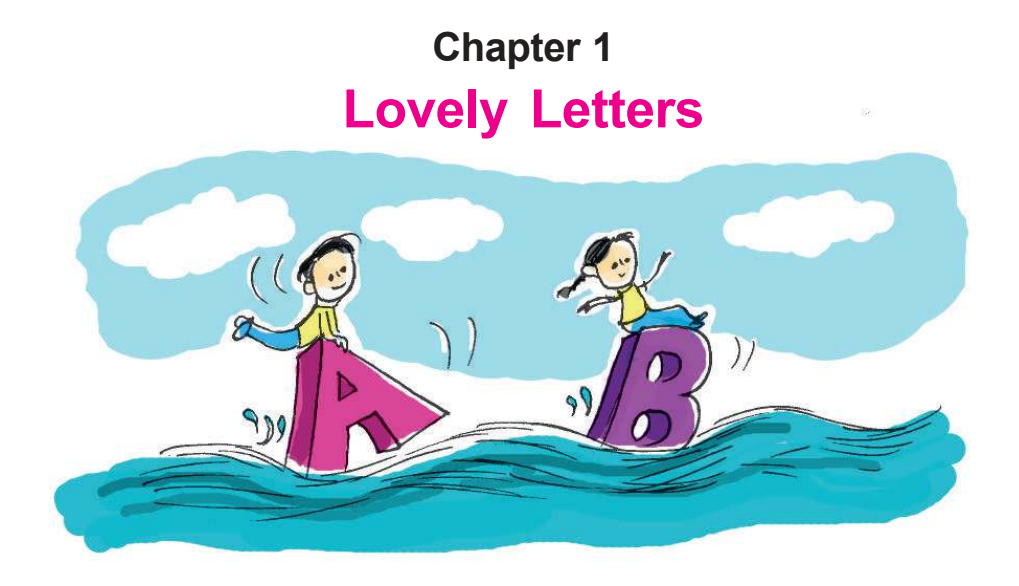

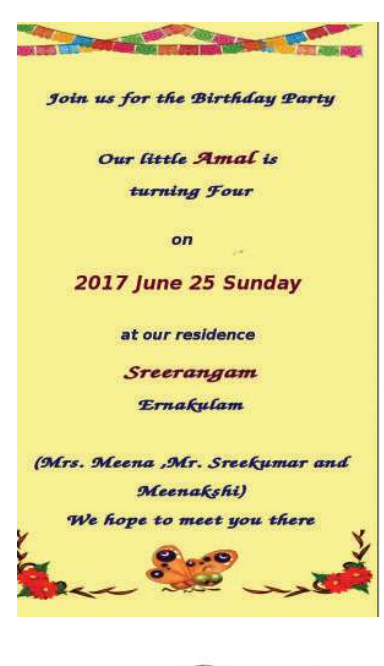

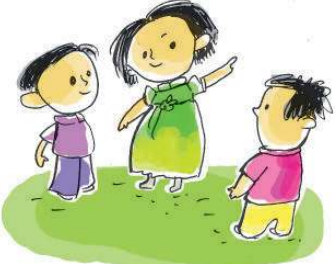

"Its Meenakshi's brother's birthday. I'm also invited". Aswathy called out holding up the invitation card.

"Wow! Look, how beautiful it is." All the friends read the card one by one.

"That's right...! It's very beautiful", agreed everyone.

"I should also make a card like this for my birthday." said Aswathy.

"Shall we make one now"? Aami was excited and seemed to be in a hurry.

They started to make an invitation card. What would they have written? What picture would they insert ? Shall we make such a card?

At the outset, we should discuss and decide the sentences we need. Aswathy's invitation card is in English, right? Let ours too be in English.

#### Information & Communications Technology- VI

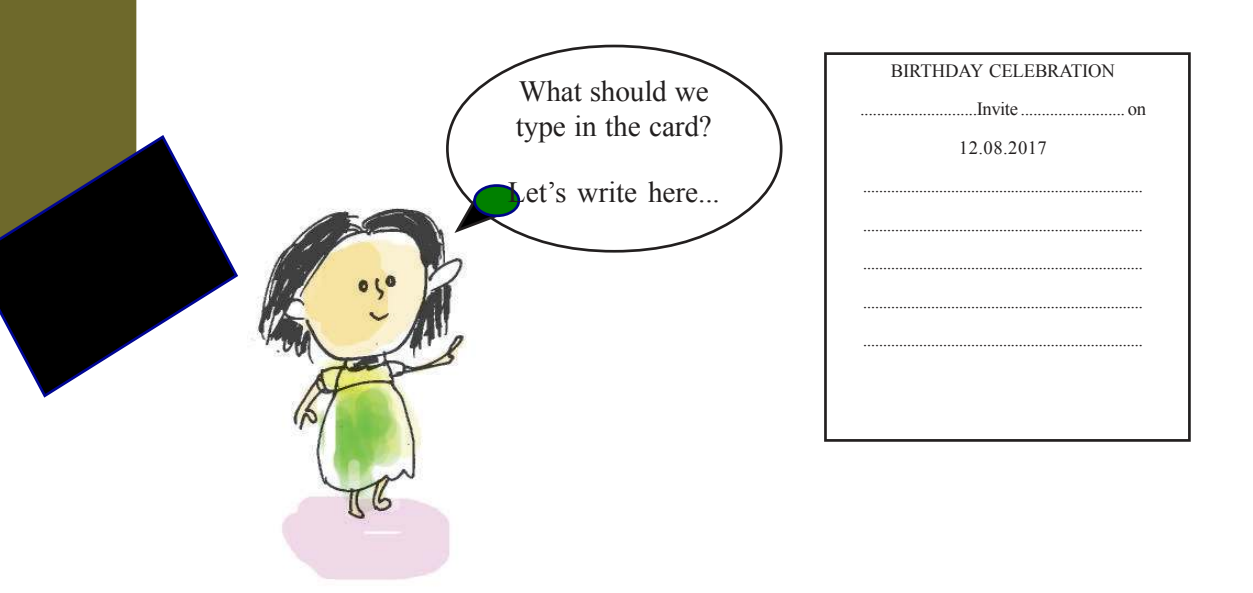

# Activity 1.1 Let's Type an Invitation Card

In the earlier classes, we learnt the uses of the software (Word Processor) which helps us to enter text and make the font attractive. We can use the same for making the invitation card.

Open Word Processor Software and start entering the text.

# Place your fingers on the exact keys

On which letters of the keyboard do we have to place our fingers when we type? Observe the picture...

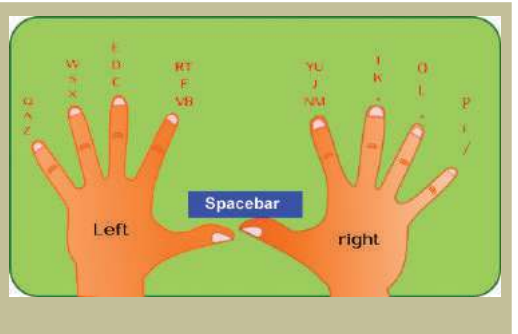

Don't we need to save the file after typing?

For that, save the card to your folder giving it the file name 'invitation'.

Lovely Letters

Downloaded from https:// www.studiest<mark>oday.com</mark>

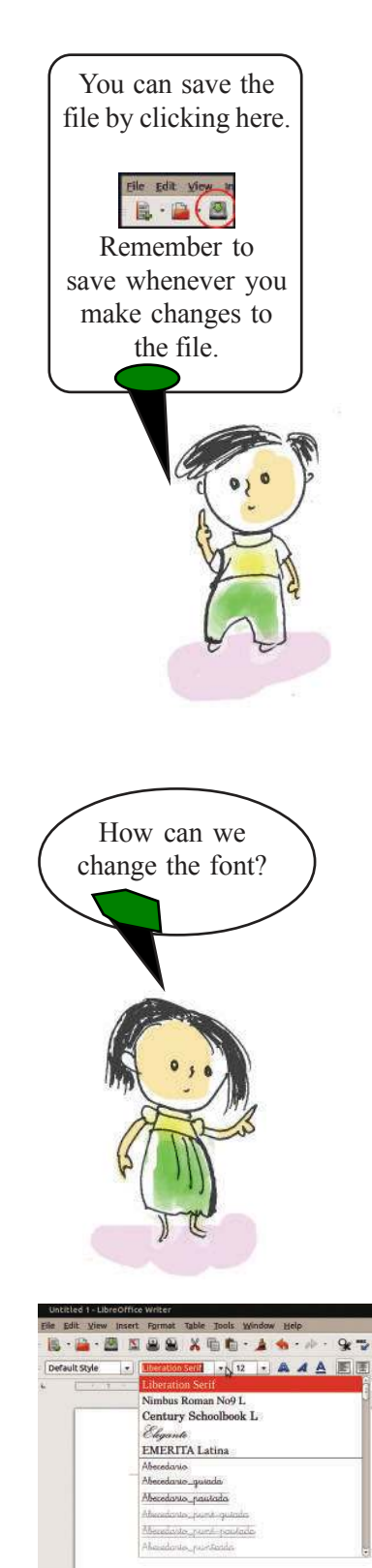

Figure 1.1 Different Fonts

#### Activity 1.2 Let's make our invitation card attractive.

Hope you have made your card.

How can we make it attractive?

Write down your suggestions.

- We need beautiful letters.

# Let's Change the Font

How can we make the letters even more beautiful?

First select the sentence that is to be changed.

Observe the **Font Box** (Figure 1.1) in the formatting tool bar. Click on the arrow mark to its right side and choose the most suitable font.

Try changing the Font.

Downloaded from https:// www.studiestoday.co

Look at the text 'Birthday Celebration' in different fonts (Figure.1.2).

Among these, which one did you find the most attractive title?

**Lovely Letters** 

Information & Communications Technology- VI 

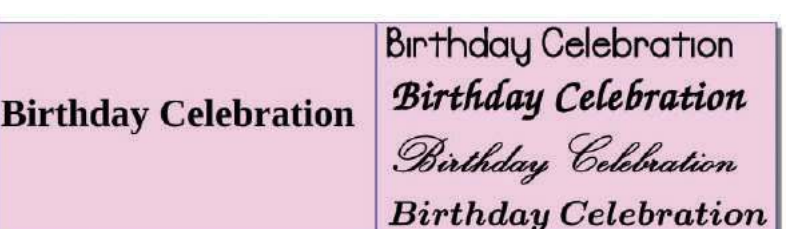

Figure 1.2 Different fonts for the title

#### Let's give colour to the fonts

We can make the **Font** more attractive by adding colour to it. We can add colours to the fonts in as mentioned below.

- Select the sentence to be coloured.
- Click on the arrow mark to the right of the **Colour** tool in the tool bar.(Figure 1.3)
- Click on the suitable Font Colour.

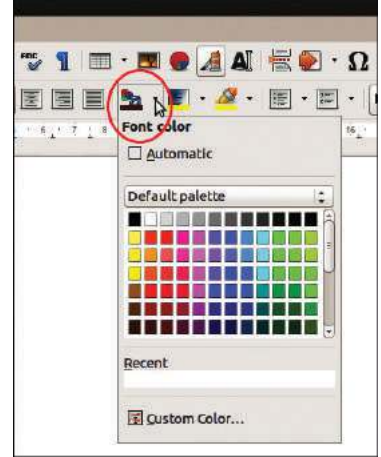

Figure 1.1 Colour window

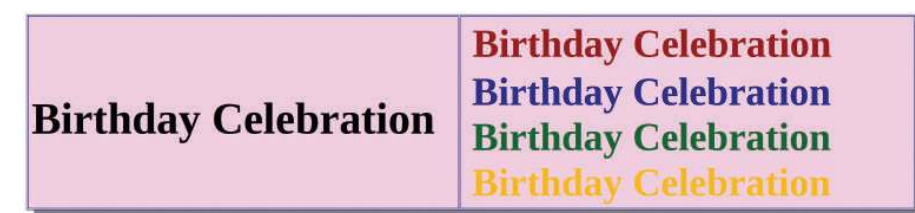

#### Figure 1.4 Title in various colours.

We have learnt to change the size and thickness of fonts in previous classes. Let's use those tools here. Complete the table given below.

| Font Name | Liberation Serif 🔹 | Change the font of the letters |
|-----------|--------------------|--------------------------------|
| Font Size | 12 🔻               |                                |
| Bold      |                    |                                |
| Italics   | A                  | Create slanting letters        |

**Lovely Letters** 

D<mark>ownl</mark>oaded from https:// www.studiest<u>oday.com</u>

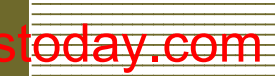

ation & Communications Te

| Underline  | A        | Underline the letters |  |
|------------|----------|-----------------------|--|
| AlignLeft  |          |                       |  |
| Center     |          |                       |  |
| AlignRight |          |                       |  |
| Font Color | <u>•</u> |                       |  |

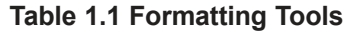

#### Activity 1.3 Let's Add Pictures

There are many pictures in your computer. You can insert any of these in your invitation card. How can we do this?

- Bring the cursor to the spot where you wish to insert the picture. Then click on the Image button. (see Figure.1.5)
- Select the picture you would like to insert in your invitation card from the window that opens up. Now click on the **Open** button. Hasn't the picture been inserted into the invitation card?

| Places                        | Name                         | - Size       | Modified              |
|-------------------------------|------------------------------|--------------|-----------------------|
| Q Search                      | Tupeg                        | 18,9 kB      | Saturday              |
| Recently Used                 | 2.jpeg                       | 17.9 kB      | Saturday              |
| <b>-</b> saji                 | 🔳 3.jpeg                     | 15.7 k8      | Saturday              |
| Desktop                       | 4.jpeg                       | 15.5 kB      | Saturday              |
| File System                   | I2.jpg                       | 0 bytes      | Saturday              |
| /home                         | 🗰 12.png                     | 0 bytes      | Saturday              |
| T Documents                   | Character.png                | 47.9 kB      | 13:54                 |
| Martic                        | 🔳 del.jpeg                   | 2.2 kB       | Yesterday at 20:22    |
| Dictures                      | I enter.jpeg                 | 3.6 k8       | Yesterday at 20:16    |
| B Videos                      | fingering.jpeg               | 8.6 kB       | Wednesday             |
| B Downloads                   | I format.png                 | 118.4 k8     | Yesterday at 11:16    |
| o o antio o a                 | format1.png                  | 0 bytes      | Yesterday at 11:17    |
|                               | I formatingtb.png            | 45.8 kB      | 14:46                 |
|                               | IMG_20170218_174638824.jpg   | 2.6 MB       | Saturday              |
|                               | Index.jpeg                   | 13.0 kB      | Saturday              |
|                               | 🖷 kb.jpg                     | 47.4 kB      | Vesterday at 11:27    |
|                               | Mavigation-keys_thumb[3].png | 16.5 kB      | Yesterday at 19:53    |
|                               | E page.png                   | 30.5 kB      | 16:40                 |
|                               | Contraction and a            | 575.640      | StorReed Strat (SRI44 |
| ÷                             | <                            | All formats> |                       |
| ] Preview<br>] Insert as Link |                              | Frame        | style: Graphics       |

Figure 1.6 Window from which picture can be selected.

Downloaded from https:// www.studiestoday.co

**Lovely Letters** 

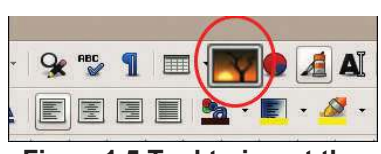

Figure1.5 Tool to insert the picture

Information & Communications Technology- VI

#### How can we adjust the size of the picture?

- Can't you see small green coloured squares around the image? Click on it and try to move the mouse (see Figure1.7). Do you see the size change?
- Now we can click on the image and place it in the most suitable places.

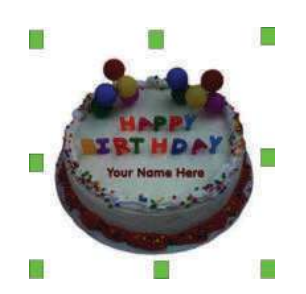

Figure 1.7 Nodes used to change the size of the image.

The invitation card is now ready (Figure 1.8).

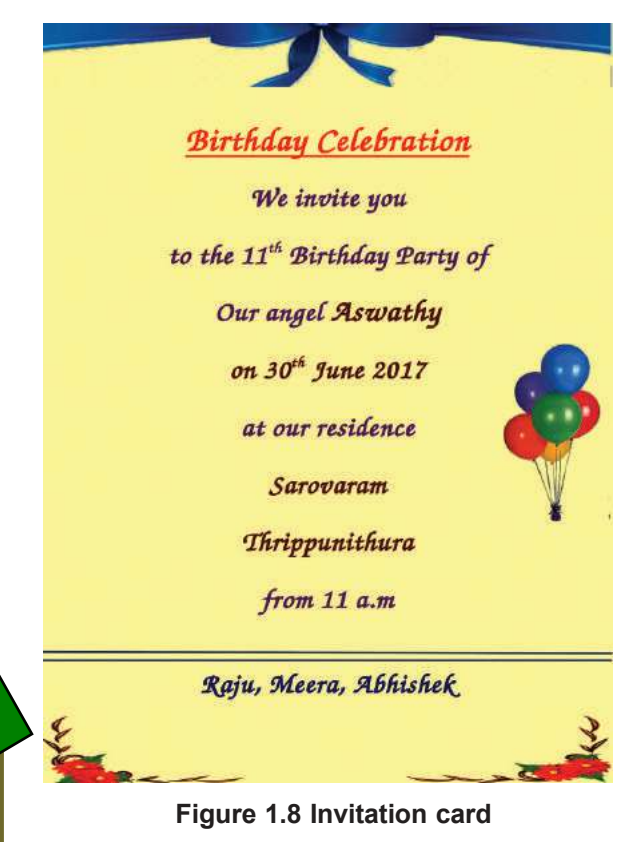

D<mark>ownl</mark>oaded from https:// www.studiest<u>oday.com</u>

**Lovely Letters** 

# When the size of the picture is changed...

When you click and drag the mouse on the tiny squares that appear around the image, is it the breadth or the length that changes, or both?

What happens when you press the **Shift** key in the keyboard while you drag?

#### Activity 1.4

#### An Invitation Card in Malayalam

Write the names of your classmates who plant celebrate their birthdays in the days to come

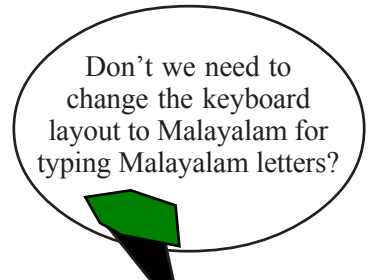

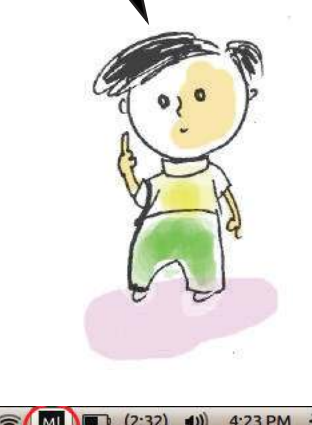

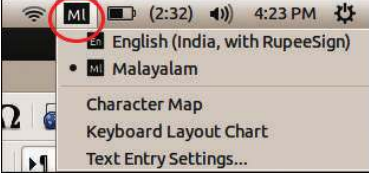

Figure 1.9 Tool to change the keyboard layout

Let's prepare an invitation card in Malayalam for them.

Write down the sentences that are to be typed in the invitation card.

| പ്രിയപ്പെട്ട                 |
|------------------------------|
|                              |
| ജന്മദിനാശംസകൾ                |
| സ്നേഹപൂർവം                   |
| <br>(തയാറാക്കിയവരുടെ പേരുകൾ) |

In the previous classes we had learnt how to change the keyboard layout to Malayalam by clicking on the keyboard indicator on the top **Panel** of the computer Desktop. Don't you remember that?

Now start typing the birthday wishes that you have composed. For that, you can select any of the **Fonts** like Rachana, Keraleeyam or Chilanka in the *Word Processor*. Now start typing using the Malayalam keyboard.

Downloaded from https:// www.studiestoda

**Lovely Letters** 

CC

Information & Communications Technology- VI

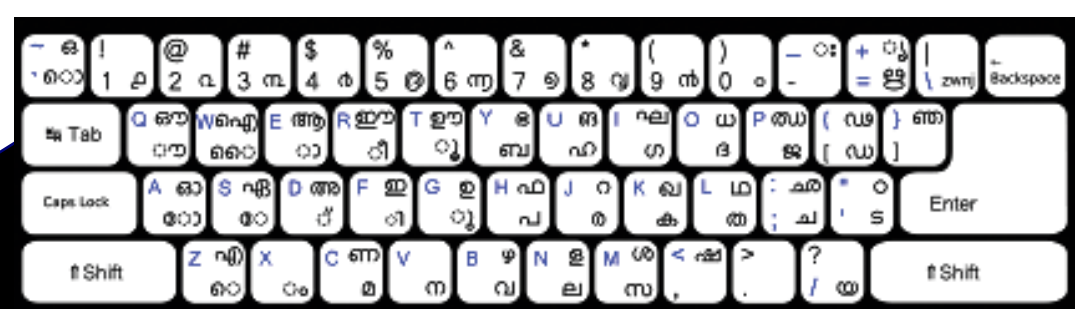

Figure 1.10 Keyboard layout in Malayalam

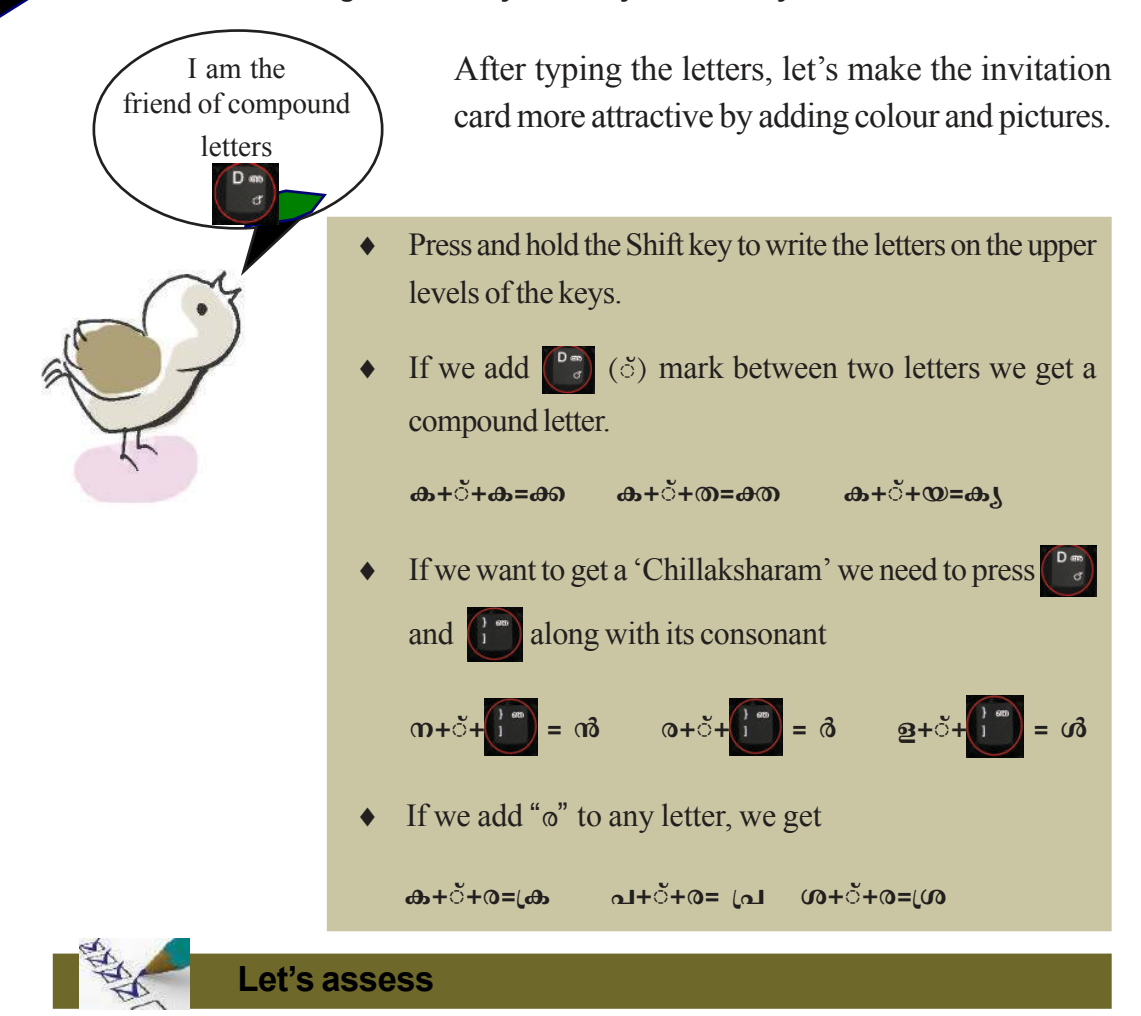

- We celebrate Father's Day on the third Saturday of June. Prepare a greeting card to wish your father on this day using *Word Processor*.
- Prepare an invitation card in *Word Processor* to invite parents for the PTA meeting in your school.

**Lovely Letters** 

D<mark>ownl</mark>oaded from https:// www.studiest<u>oday.com</u>

- Prepare a Poster with suitable pictures for the awareness campaign on the importance of conservation of water using *Word Processor*.
- An article with photos and the report of the agricultural activities conducted in your school is to be displayed on the school notice board. Prepare the article using *Word Processor*.

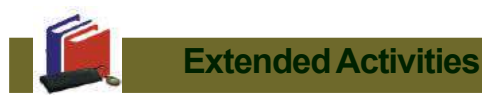

- Every year the Moon Day is celebrated to commemorate man's landing on moon. There are pictures of the moon and informations relating to moon in your computer. Prepare a poster using all these details.
- Every year we celebrate June 26 as 'International Day Against Drug Abuse and Illicit Trafficking.' Prepare a notice showing the importance of this day, using the computer.

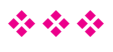

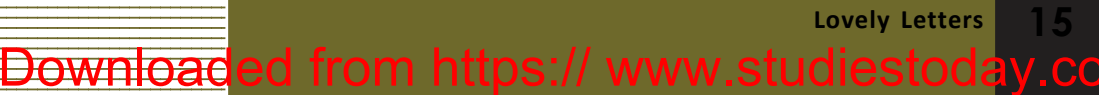

Information & Communications Technology- VI

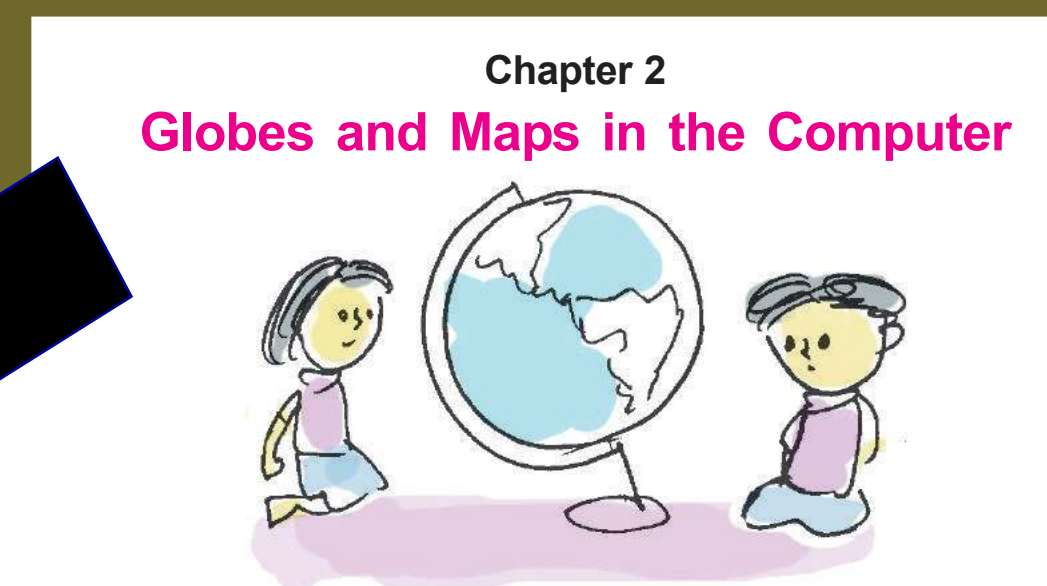

This year's study tour is to Delhi. The teacher has given the list of the places that the team intends to visit.

Neethu and friends were trying to locate on a globe the places given in the list. But they couldn't find some of the places on their small globe. Neethu remembered then what her Social Science teacher had said about various digital globes and maps like *Marble* and *Google Earth* in the computer the size of which could adjust to our requirements. They decided to search for these places in *Marble* Globe.

How can we open *Marble* globe and locate the places of our choice?

#### Activity 1.1

#### Finding places using Marble software

Open *Marble* software in the order give below:

Applications  $\rightarrow$ Education $\rightarrow$ Marble.

Using the mouse adjust the globe to view Asian Mainland on the monitor. Zoom in to view the landmass containing India, using the scroll wheel of the mouse.

| Delhi Tour - First Day |  |  |
|------------------------|--|--|
| Noida - Breakfast      |  |  |
| Okhla Bird Sanctuary   |  |  |
| Delhi - Juma Masjid    |  |  |
| Red Fort               |  |  |
| Lunch                  |  |  |
|                        |  |  |
|                        |  |  |
|                        |  |  |

Globes and Maps in the Computer

Information

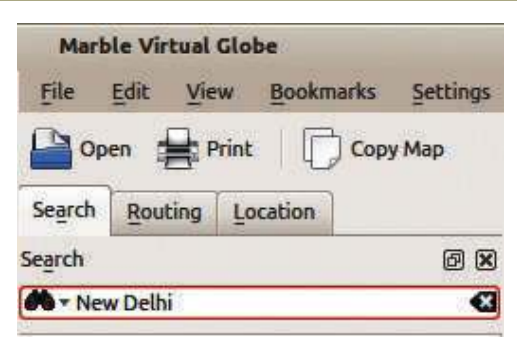

Figure 2.1 Search box in the Marble window

Find New Delhi on the globe. If necessary the **Search** box can be used to help locate places. (Figure 2.1)

Now locate and write down the important places near New Delhi in this way

| ٠ | Agra |
|---|------|
|---|------|

#### Activity 1.2

#### Finding aerial distances using Marble

We can find out the aerial distance between two places using *Marble* software. Let's see how we can measure the distance between New Delhi and Agra.

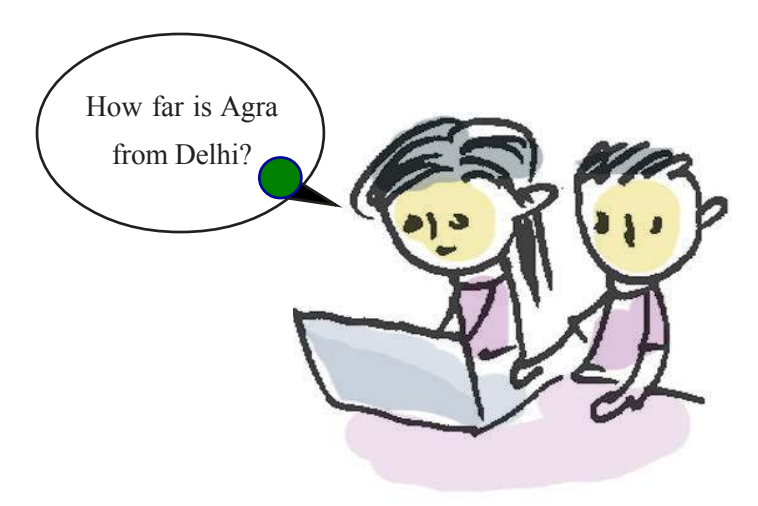

#### **Digital Maps and Globes**

Various Globes and Maps to help in geographical studies are available on the internet. *OpenStreeetMap, Wikimapia, Google Maps, Google Earth* etc., are examples. Have you heard of Bhuvan? It is an initiative of the Indian Space Research Organistation (ISRO)?

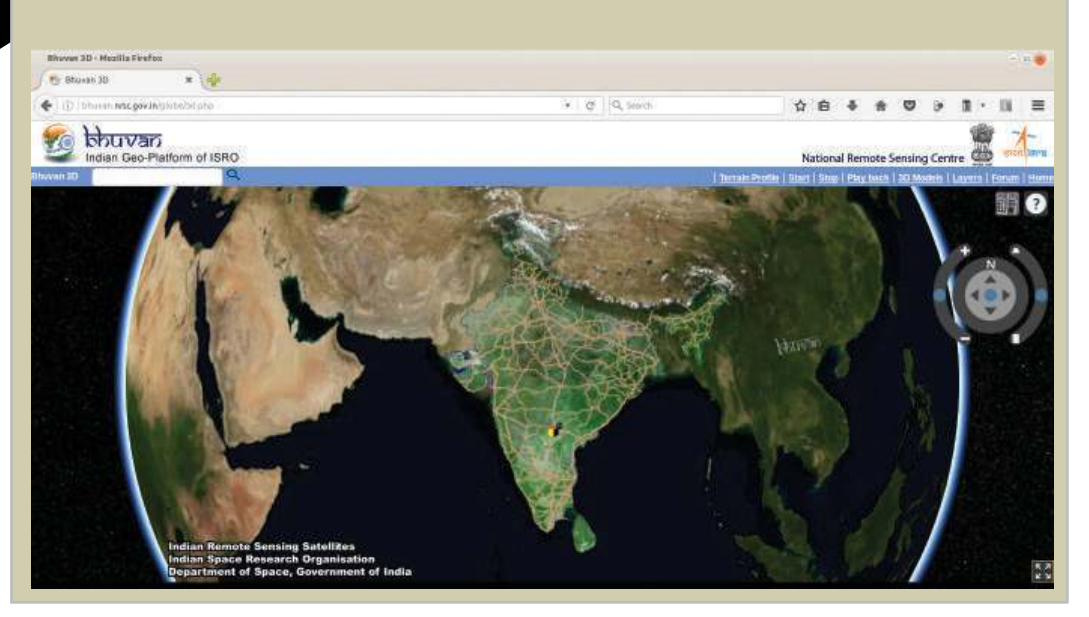

Find New Delhi in Marble Globe and click the right button of the mouse over it and select Add Measure Point from the menu that appears.

Then find Agra and repeat the process as before.

Don't you see a line appearing to connect both places? The aerial distance between these places is shown here.

In the same way find the distance between your district headquarters and New Delhi using *Marble* globe and write it down.

What is the distance between your district headquarters and the State capital?

Would you like to have these maps stored in your computer for further use? How would you save them to your computer?

#### Activity 1.3

#### **Creating and saving maps**

The process of creating and saving maps with the help of *Marble* is detailed below.

- Enlarge and adjust the areas which you want in *Marble* globe.
- Using **Flat View** technique, create a map of the chosen area (Figure 2.2).

#### A globe can be made into a map

If we want the map view rather than the view of the place on the globe, what shall we do? Select **Mercator View** or **Flat View** from the **Map View** given on the left side of the window. You will be able to see the map of the place.

| Map View Legend                                       | - A SIA                                                                                                    |
|-------------------------------------------------------|----------------------------------------------------------------------------------------------------|
| Map View Ø 🗴                                          | Case Annual Case Annual Case A                                                                                                    |
| Flat View Dased on NASA's beautiful "Blue Marble Next | Constant<br>Series Constant<br>Series Constant<br>Serie |
| Atlas                                                 |                                                                                                    |

Figure 2.2 Visualising maps using Marble software.

Downloaded from https:// www.studiestoday

- Click on Export Map of the File menu
- Give a suitable name to the map in the Window that opens and save it in your folder.

You have learnt about various rulers of medieval India and their empires, haven't you? Try to locate their kingdoms using *Marble* globe.

**V.CO** 

Don't forget to save the information to your computer.

#### An address for every place

A fier locating the places they plan to visit, Neethu had a doubt. How can one find the way to all those places? Teacher said it would be easy to find places using a mobile phone with GPS facility.

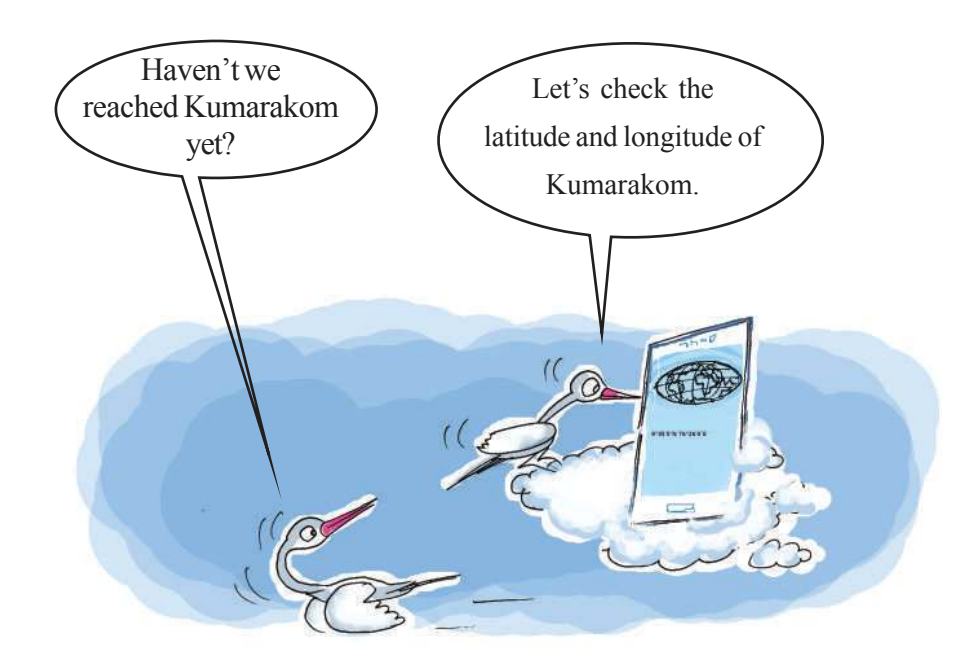

#### **GPS** (Global Positioning System)

You know that the imaginary lines drawn vertically and horizontally across the globe are the longitudes and latitudes, don't you? A place on the earth can be located on the basis of its longitude and latitude. You have also learnt that these lines are drawn on the basis of precise angular measurement. By the signals received from the artificial satellites in space, we can determine the latitude, longitude and height of a place using the G P S facility. Today G P S is widely used in mobile phones, vehicles and many other devices.

Downloaded from https:// www.studiestoday.com

**O** Globes and Maps in the Computer

Haven't you seen the lines marked around the globe in *Marble* software (Figure 2.3)? They are classified as latitudes and longitudes. These imaginary lines are the basis for deciding the exact location of a place on the earth.

Find the latitude which divides the globe into northern and southern hemispheres using *Marble*.

Also find the prime meridian that divides the globe into the eastern and western hemispheres.

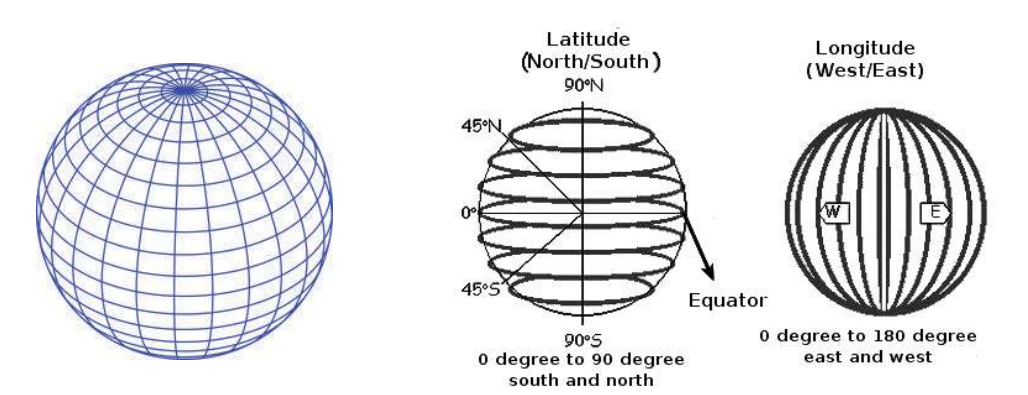

Figure 2.3 Latitudes and Longitudes

Downloaded from https:// www.studiestoday.co

If you zoom in further you will be able to see more latitudes and longitudes

#### Activity 1.4

# Finding major latitudes and longitudes

Open Marble software and find all the major latitudes and longitudes and observe their characteristics. Complete the Table 2.1.

Globes and Maps in the Computer

| Peculiarities                                  | Latitude/Longitude |
|------------------------------------------------|--------------------|
| Major latitude passing through India           |                    |
| North Pole                                     | °north             |
| South Pole                                     | 0                  |
| The longitude opposite to Oº Standard Meridian |                    |

#### Table 2.1 Major longitudes and latitudes.

We have seen that every area on the earth has specific latitudes and longitudes. How can we find the latitudes and longitudes of our surrounding areas using *Marble*?

#### Activity 1.5

#### Find the latitude and longitude of an area

Let's learn how to find the latitude and longitude of your district headquarters.

- Open *Marble* software, locate your district headquarters and zoom in on it.
- Click on the sign given along with the name of the place. In the window which opens you will be able to see its latitude and longitude. Select the necessary details from it and write them below.

| Place     |  |
|-----------|--|
| Latitude  |  |
| Longitude |  |

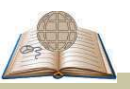

#### **Eclipses in Marble**

Other than general maps there are historical maps as well as those that can tell us the average rain fall and temperature of any region in *Marble*. Apart from this we can also see areas where Solar eclipses and Lunar eclipses occur at various times.

#### Latitudes and Longitudes of my locality

Not all places are recorded in the Marble. How can we find out the latitude and longitude of unnamed places in Marble software?

Move your mouse through different regions of Marble. Don't the latitudes and the longitudes of those areas appear against 'Position' as seen on the status bar?

Could you identify the latitude and longitude of your place? Try to do it.

Position: 75° 36' 37.5"E, 12° 03' 02.3"N

Every angular distances in degree is divided into 60 equal minutes. Each minute is divided into 60 seconds.

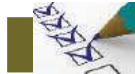

#### Let's assess

- Find out the aerial distance of various district headquarters to Thiruvananthapuram using Marble and prepare a table of your findings.
- Observe the continents through which the Equator passes using Marble. Export the map which includes that and save it to a folder
- With the help of Marble software complete the table given below:

| Place              | Latitude | Longitude |
|--------------------|----------|-----------|
| New Delhi          |          |           |
| Thiruvananthapuram |          |           |
| Mumbai             |          |           |
| Srinagar           |          |           |

Downloaded from https:// www.studiestoday.co

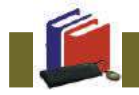

#### **Extended Activities**

• Find out the latitudes and longitudes of your neighbouring districts in *Marble* software and create a table.

Globes and Maps in the Computer

- Find out the areas which were under Iltumish, a ruler of medieval ٠ India in Marble. Export the maps of such areas and save them in your computer.
- Using Marble Software find out the latitude and longitude of important places in different climatic zones (you must have learnt in Social Science) and create a table.

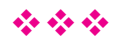

Globes and Maps in the Computer

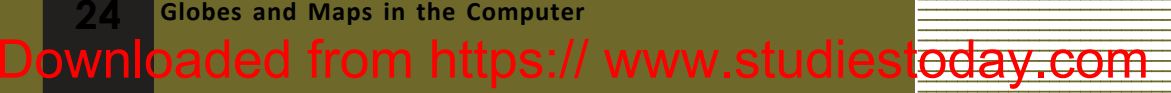

#### 

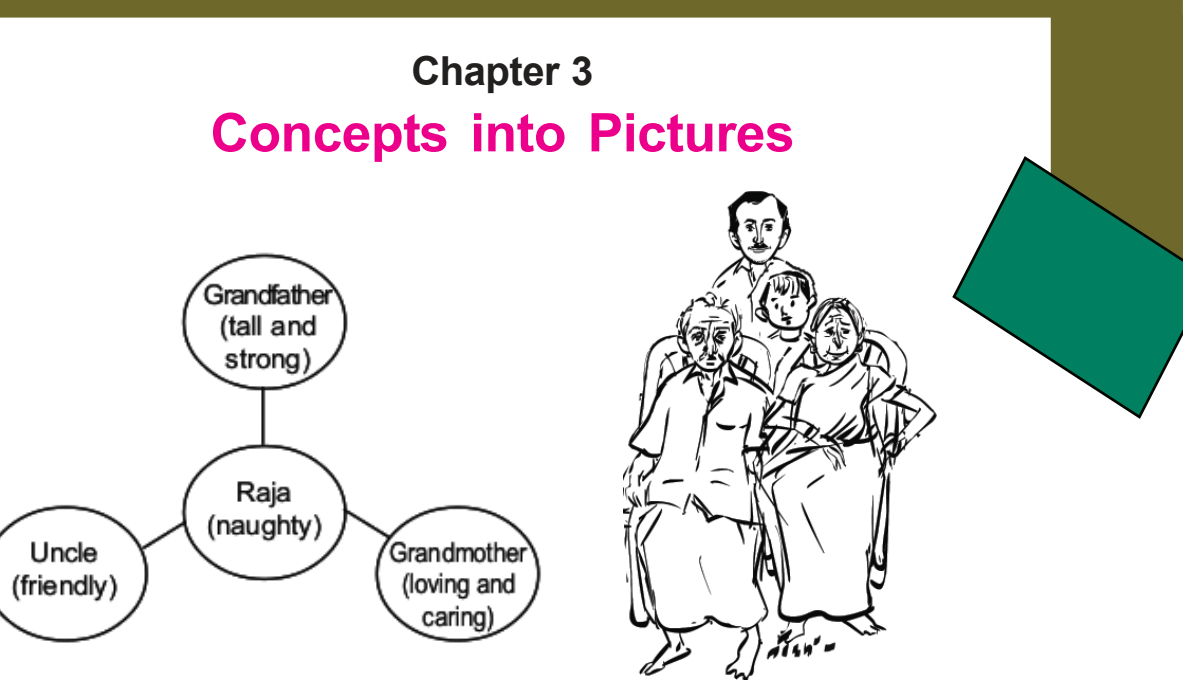

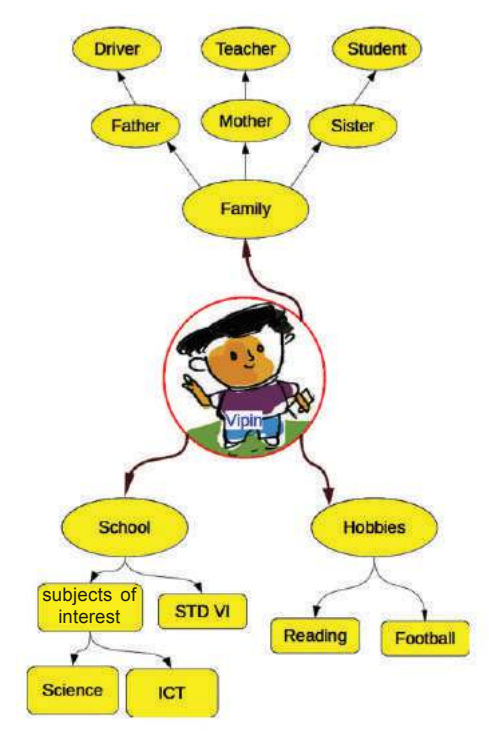

Figure 3.1 Concept map on Vipin

Do you remember the concept map of Raja's family presented in your English Course Book? Look at a concept presentation by Vipin related to a learning activity (Figure 3.1). What details can you collect about Vipin from this picturization?

- Vipin's father is a driver.
- Vipin likes football.

Downloaded from https:// www.studiestoday.co

We got plenty of information about Vipin from this presentation, didn't we? What is the use of such picture presentations?

Help to understand details easily.

Concepts into Pictures

Information & Communications Technology- VI

#### Activity 3.1

## **My Family**

Observe the picture (Figure 3.2) that will help you to draw a family tree. Note the names of your family members in it and complete the family tree. You can also make necessary modifications to the picture, if needed.

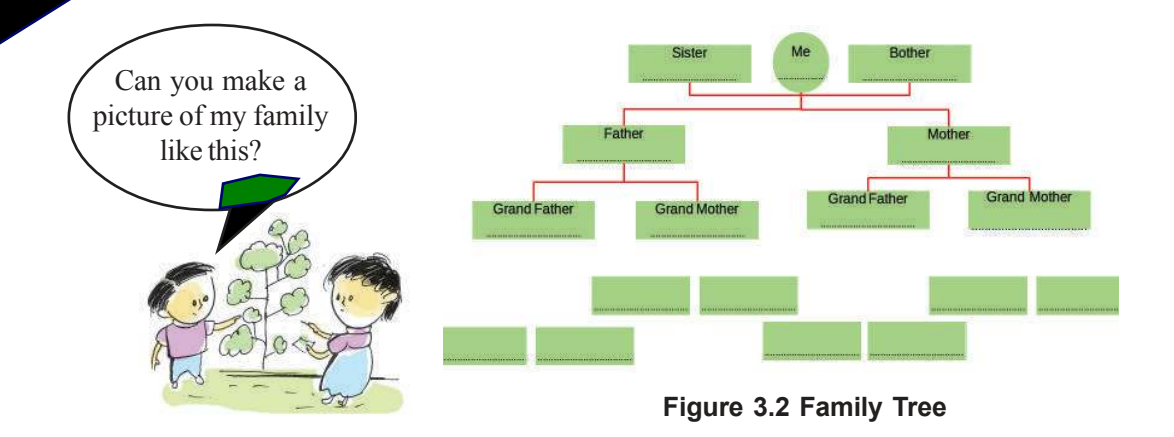

#### Activity 3.2

#### **Different kinds of Picturisations**

Our course books use a lot of pictures to illustrate ideas.

Try to find out more picturisations and complete the table given below:

| Picturisation                                                               | Description                                                                                                    |
|-----------------------------------------------------------------------------|----------------------------------------------------------------------------------------------------|
| Heating<br>Ice Water Vapour<br>(Liquid form) (Liquid form)<br>Water Cooling | Ice is the solid form of water. When it<br>is heated it becomes water. When<br>boiled the liquid form of water changes<br>into its gaseous form or water<br>vapour. When water vapour cools it<br>becomes water again. And when water<br>is cooled it turns into ice. |
|                                                                             |                                                                                                    |

#### Table 3.1 Picturisations and explanations

26 Concepts into Pictures Downloaded from https:// www.studiestoday.com

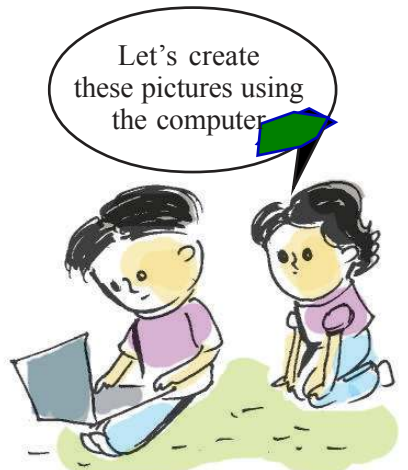

# Activity 3.3 Computer Picturisation

Look at the picture given in the Basic Scierce textbook. (Figure 3.3) Here you can see the various ways in which different ingredients can be separated from various mixtures. *The LibreOffice Draw* software in our computer helps us to draw such pictures.

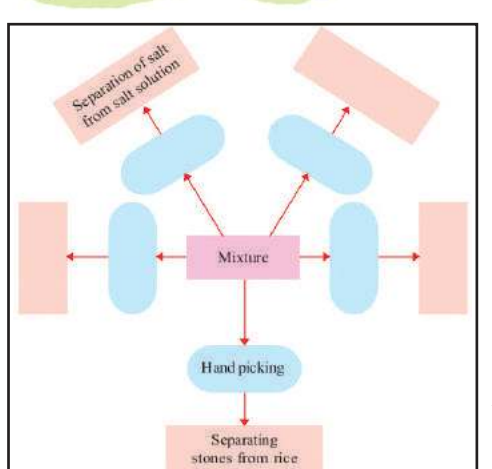

Figure 3.3 Separating mixtures - Picturisation

Open *LibreOffice Draw* software in the **Office** menu and get familiar with the window. (Figure 3.4) Let's examine how we can create the illustration given in Figure 3.3 in our computer.

• Draw rectangles and a circles.

Using **Rectangle** and **Ellipse** tools given in the tool bar on the left in the *LibreOffice Draw* window, draw as many rectangles and circles as needed.(Figure.3.5)

**Concepts into Pictures** 

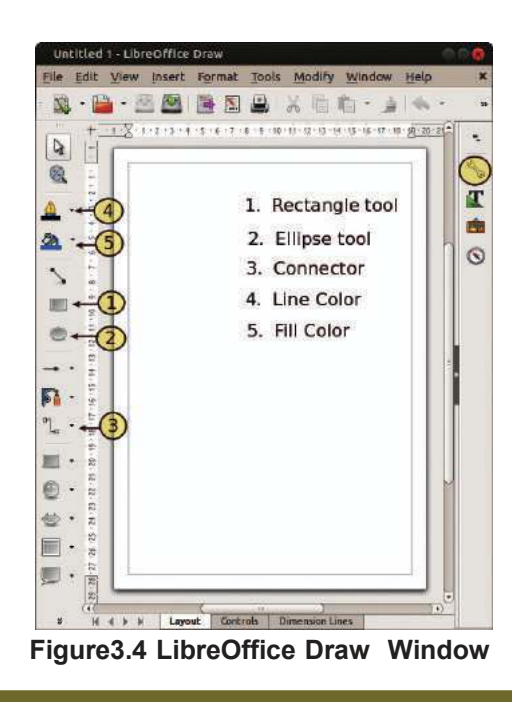

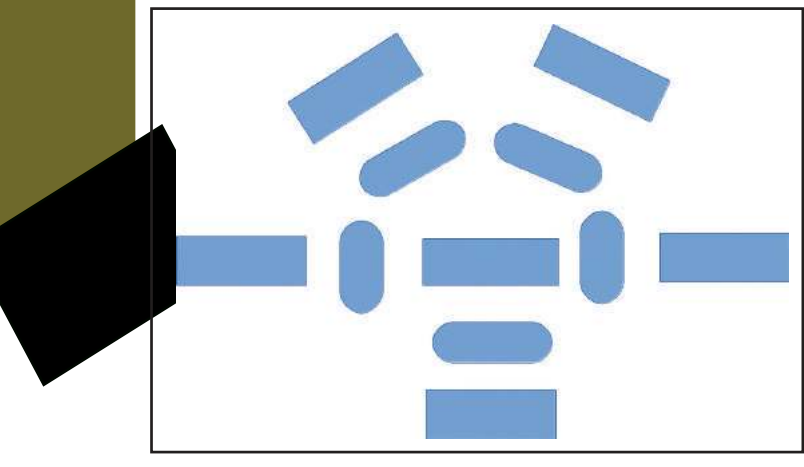

Figure.3.5 Shapes given in the Draw Canvas.

#### **Include words**

When you double click on the rectangles and circles, a cursor will appear to type words on it. Here you can add words by typing. You can also add Malayalam words by making changes to the keyboard settings.

#### **Draw Connectors**

Select **Connector** from the tool bar on the left side of the Draw Window(Figure 3.6). When the mouse reaches the circle or rectangle we have drawn, we can see the connecting points (glue points) on the sides .

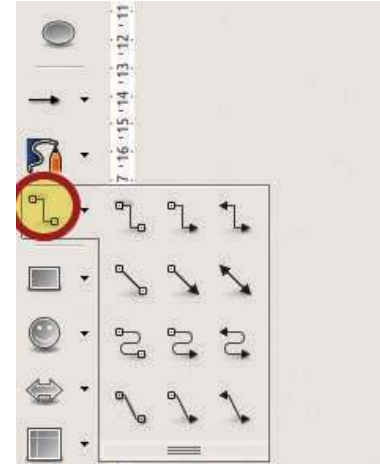

**Figure 3.6 Connectors** 

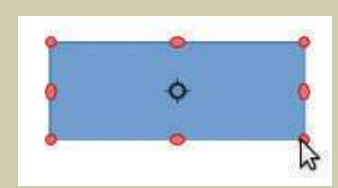

#### Figure 3.7 To rotate the shapes

#### **Rotate the rectangle**

When you click again on the selected rectangle you will see red marks (Figure 3.7). You can click on the marks in the corner and rotate the shape as required.

**Concepts into Pictures** 

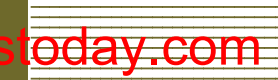

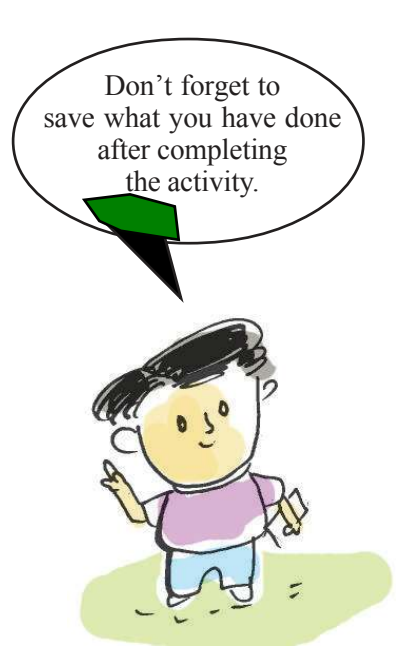

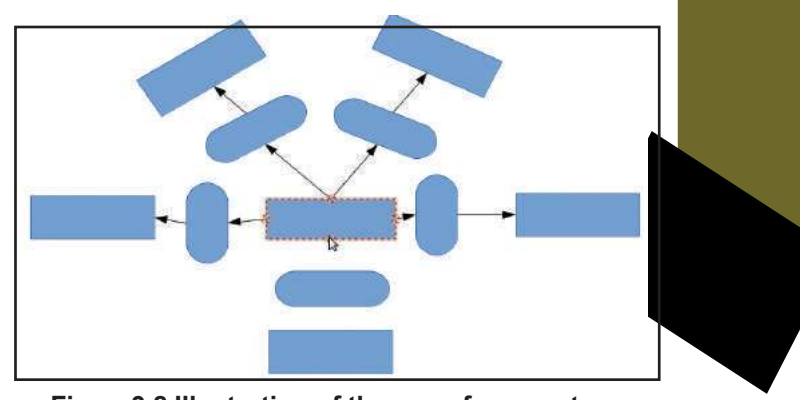

Figure 3.8 Illustration of the use of connectors

We can connect shapes by clicking and dragging the glue points of rectangles or circles to the glue points of the images to be connected (Figure 3.8). After connecting two images, notice how the connected lines get adjusted when the position of the connected images are changed.

#### Activity 3.4

Downloaded from https:// www.studiestoday.co

#### Let's make the picture attractive

• Let's make the rectangles attractive.

To add colour to the shapes and make them attractive, select them and use the **Fill Colour** Tool  $\bigtriangleup$  from the toolbar on the left. The border colour of the rectangle can be changed using the **Line Colour** Tool  $\bigtriangleup$  .

This facility can also be used to make the connector lines attractive.

Another way of doing this is by using the **Properties** window on the right side of the Side Bar S. (Figure. 3.9)

In this manner, make the picture attractive and then save it.

| Properties     | ;     | K R. |
|----------------|-------|------|
| Character      | E     | 1    |
| Paragraph      | 6     |      |
| Area           | E     |      |
| <u>F</u> ill:  |       | Ê    |
| Color 🛟        | ð 💶 🔹 | 6    |
| Transparency:  |       | 0    |
| None 🛟         | 0% :  |      |
| Line           | E     | 3    |
| Width:         |       |      |
| <u>C</u> olor: | A     |      |

**Figure 3.9 Properties** 

Concepts into Pictures

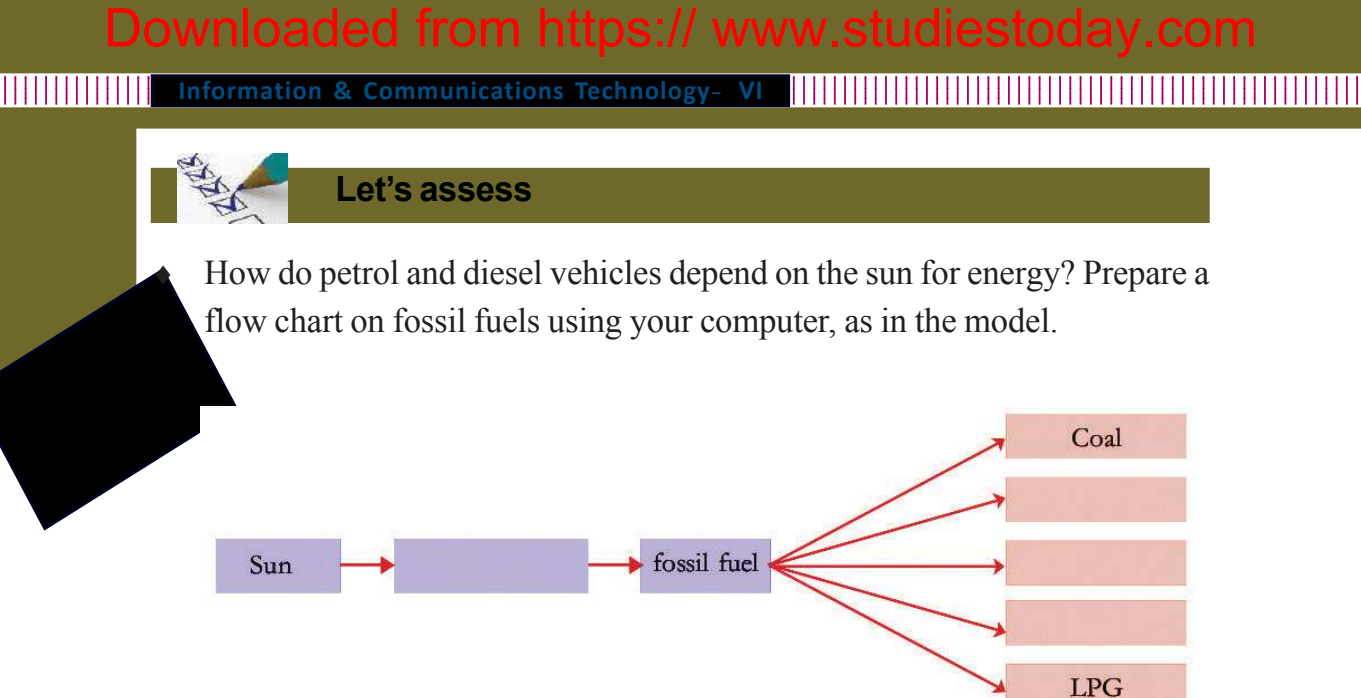

• Given below is the picture drawn by Rinu on her computer about the classes in her school. Prepare a similar picture about your school using *LibreOffice Draw*. Improve the picture, including a few more details.

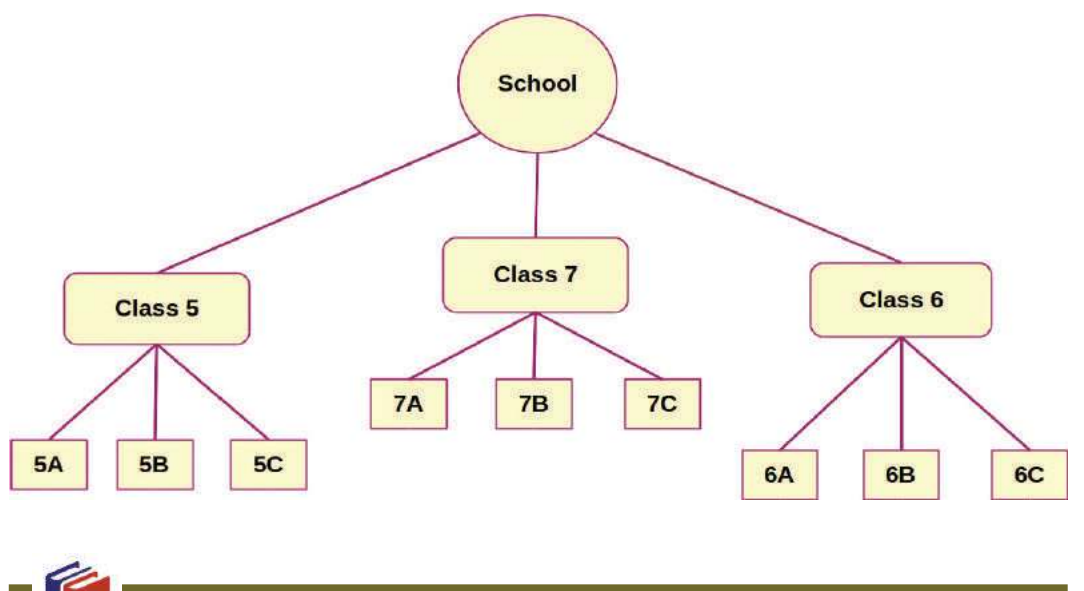

**Extended Activities** 

What do you know about water? Collect as much information as possible about water and create a concept map using LibreOffice Draw.

Downloaded from https:// www.studiest<mark>oday.com</mark>

Concepts into Pictures

Information & Communications Technology- VI

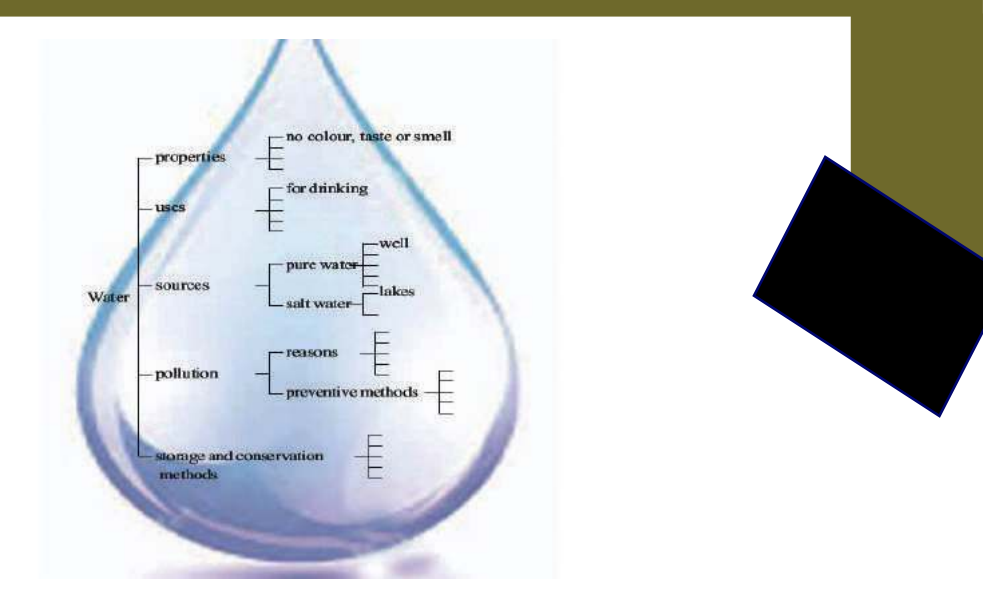

 $\diamond \diamond \diamond$ 

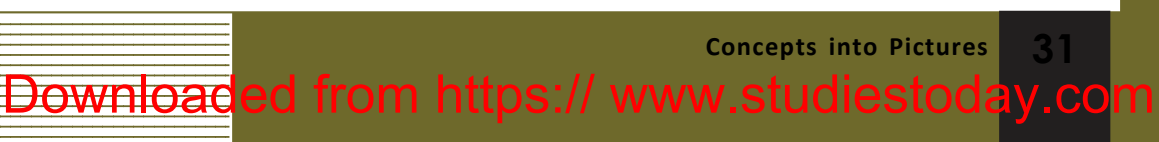

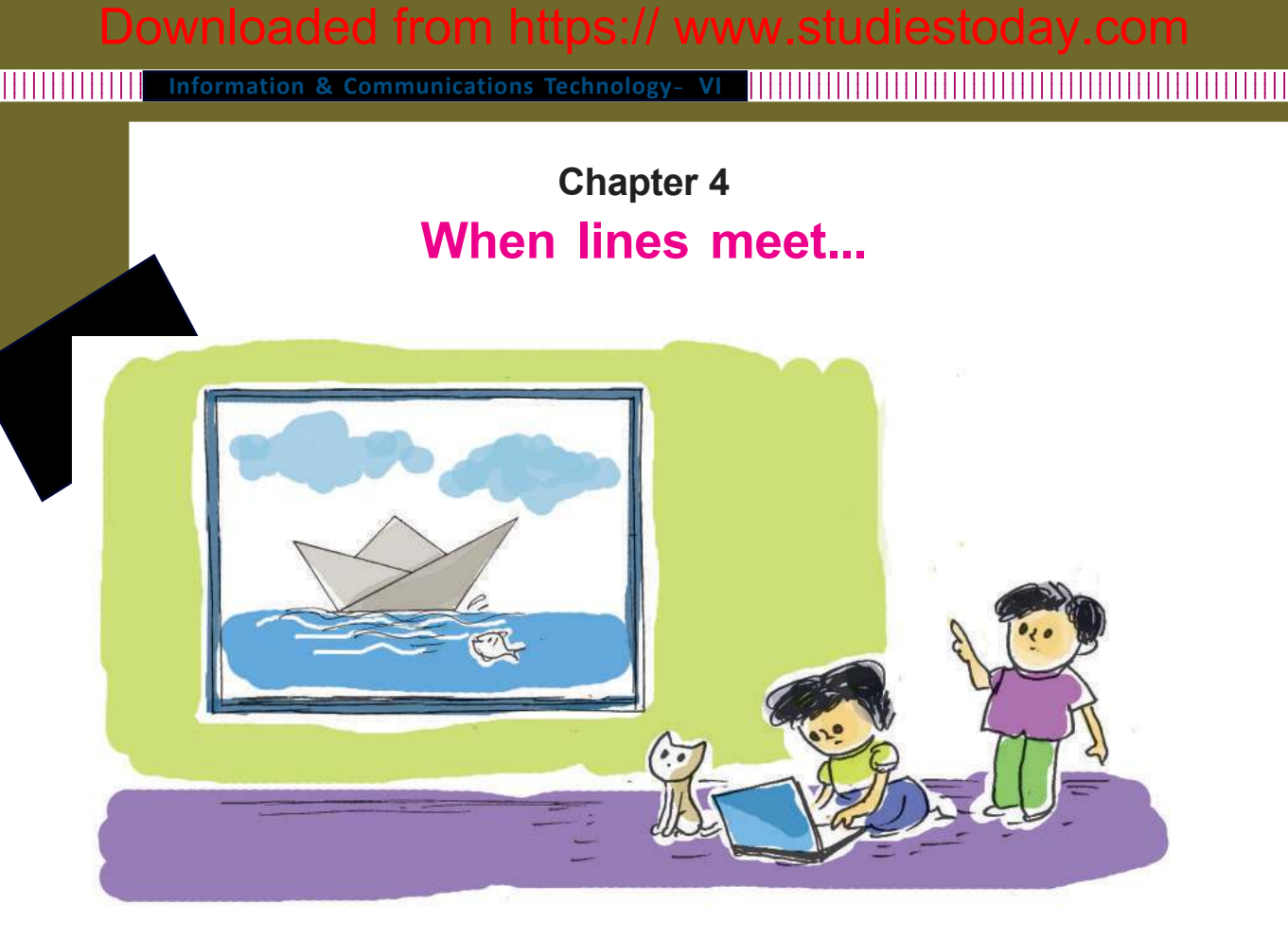

Naina is busy with a mathematics project. The topic of the project is 'the relation between two adjacent angles when two lines intersect'.

She drew several pairs of lines, measured the angles and prepared a list.

Jaffer who had been observing all this, asked her

'Can't this be found using GeoGebra Software.'

Naina wanted to know how *GeoGebra* could be used to find the relation between angles.

We have already learned how we can make mathematical figures using *GeoGebra*. Now let us help Naina to complete her project using this oftware.

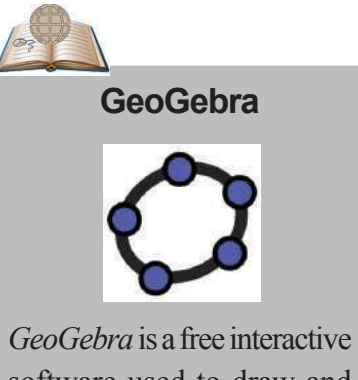

software used to draw and observe the properties of geometrical shapes.

#### 

#### The number of angles

The number of angles obtained is determined by the way in which the lines intersect.

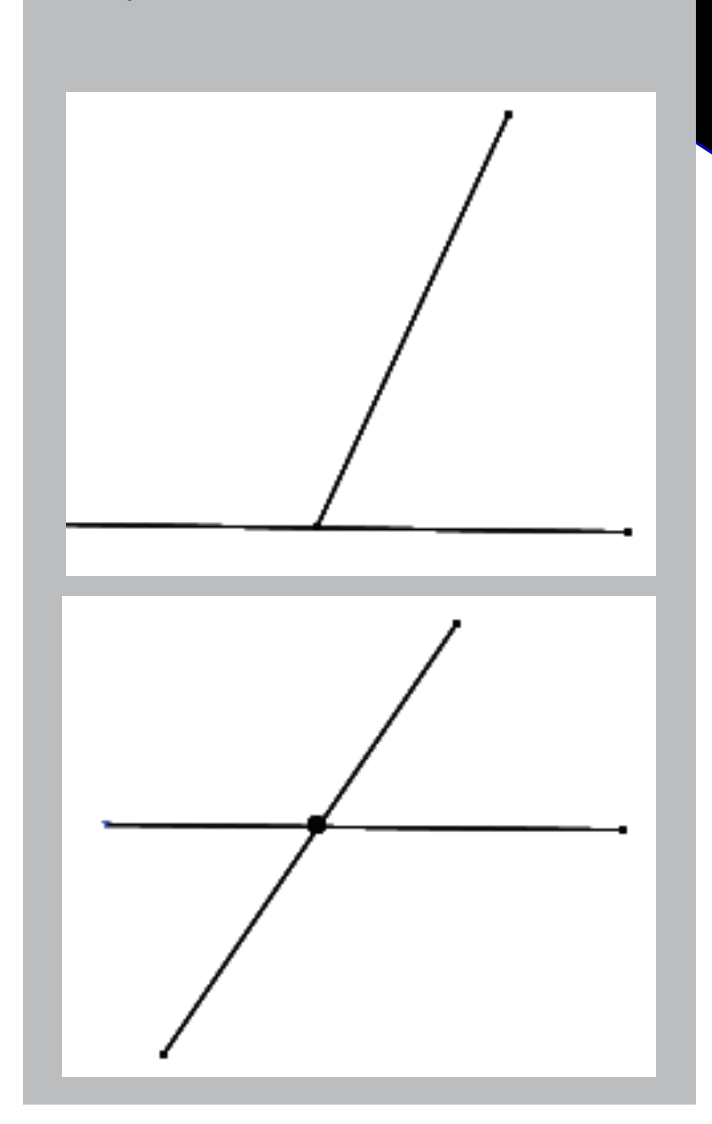

#### Activity 4.1

Downloaded from https:// www.studiestoday.com

The Properties of adjacent angles, when two straight lines intersect.

When two straight lines intersect, angles are formed. Let's examine the properties of these angles using *GeoGebra* Software.

When lines meet...

• Open *GeoGebra* in the following order.

Information & Communications Technology- VI

Select Line Tool from tool box and draw
a line in the open window.
Applications Education GeoGebra
Figure 4.1 To open GeoGebra

wark two points through which the line passes by clicking the mouse (figure 4.2)

• Select Segment Tool

box.

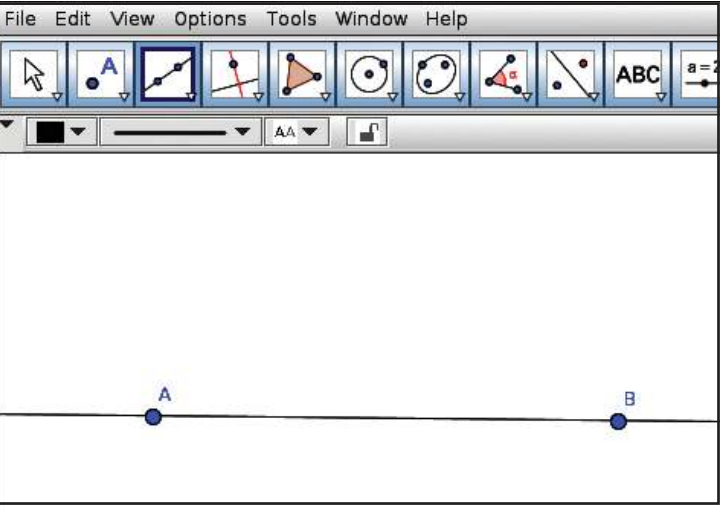

Figure 4.2 Straight line passing through two points.

• Draw another line that intersects the first line between the two points marked earlier (figure 4.3).

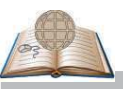

To draw a line of a specific length

Use the tool Segment with

**Given Length from** 

the toolbox to draw a line with a specific length.

34 When lines meet... Downloaded from https:// www.studiestoday.com

Figure 4.3 Two lines that intersect.

How many angles are formed when the line CD intersects the line AB in the figure? (Figure 4.3)

.....

Which are they?

∠BDC, .....

How can we measure these angles?

- Take Angle Tool from the tool box
- Click on the points in the order B, D, C which decide the angles.
- You will be able to see the measurement of angles (Figure 4.4).
- In the same way measure the other angles too.

# If the labels of points are not visible

If the labels of points are not visible, right click on the point. Mark **Show Label** in the window that appears.

|      | Point A           |
|------|-------------------|
| £ *, | Show Object       |
| P A  | Show Label        |
| w?   | Trace On          |
| 12   | Rename            |
| 9    | Delete            |
| -03  | Object Properties |

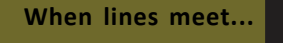

#### Information & Communications Technology- VI

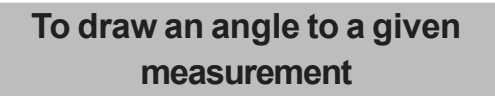

You can make use of the tool Angle with Given Size Z for making angles of specific measurement in GeoGebra

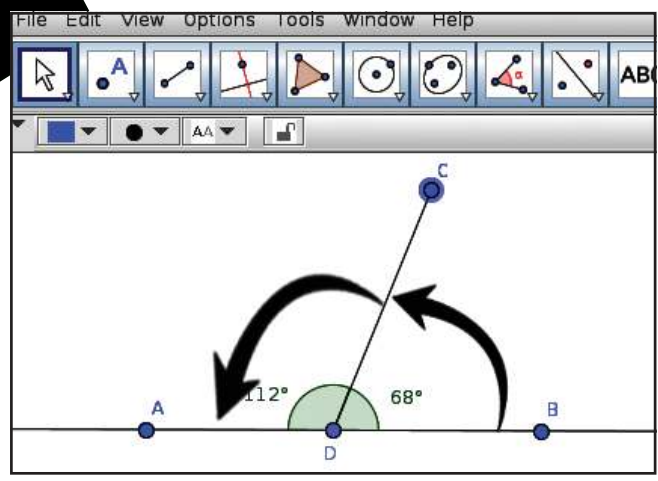

Figure 4.4 Measuring the angles

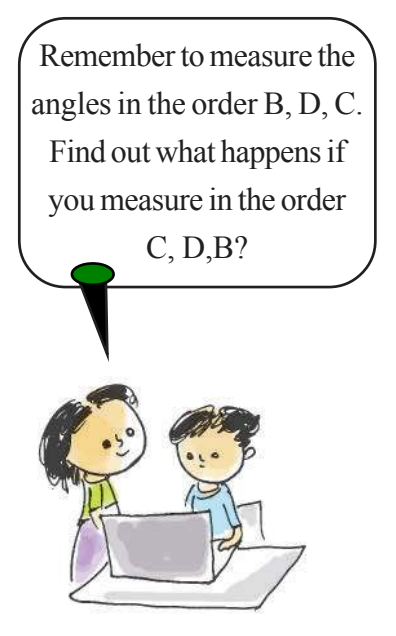

Find the sum of the two angles.

#### To convert the measurement of the angle to a whole number

We may get the measurement of angles in the form of decimals. To convert them into whole numbers, click on the icon Options in the menubar and click on the **0 Decimal places** in 'Rounding'.

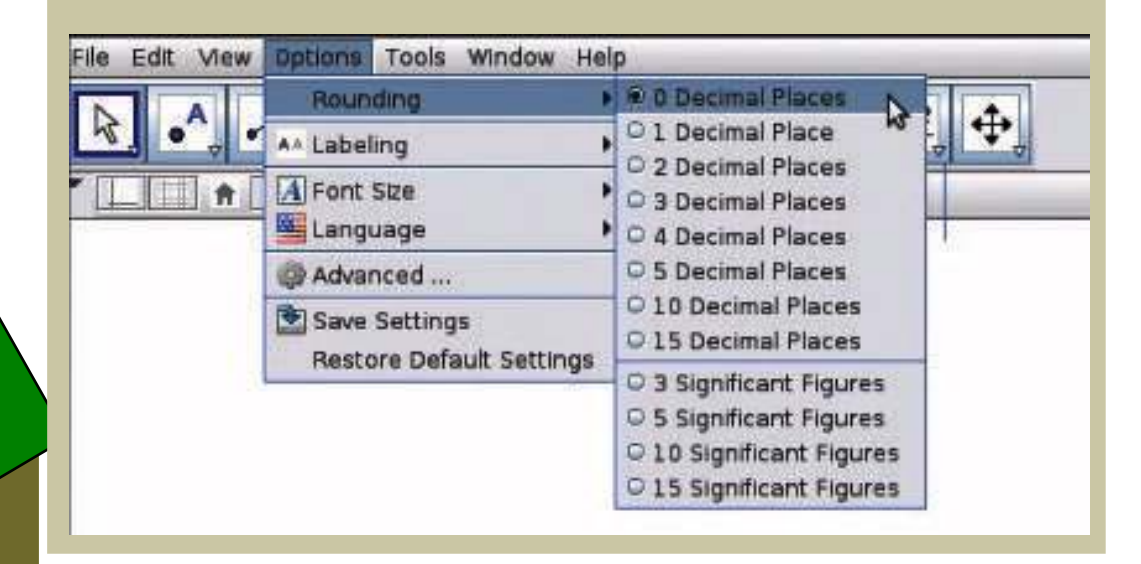

When lines meet...

D<mark>ownl</mark>oaded from https:// www.studiest<u>oday.com</u>

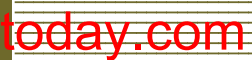

Think about the sum of the angles formed when a line intersects another line. Will it be the same in all cases?

Don't we need to draw many pictures to find

What if we do it in GeoGebra?

- Move point C using **Move Tool** in the tool box.
- Write the changes in the measurement of angles in the table below and find the sum (Table 4.1).

| No. | Angle BDC       | Angle CDA | Sum |
|-----|-----------------|-----------|-----|
| 1   | 68 <sup>0</sup> | $112^{0}$ |     |
| 2   |                 |           |     |
| 3   |                 |           |     |
| 4   |                 |           |     |
| 5   |                 |           |     |
| 6   |                 |           |     |
| 7   |                 |           |     |

Table 4.1 Sum of angles

Write from the findings

Now, save the file for future use.

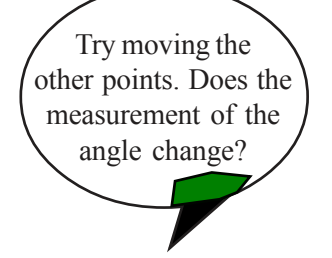

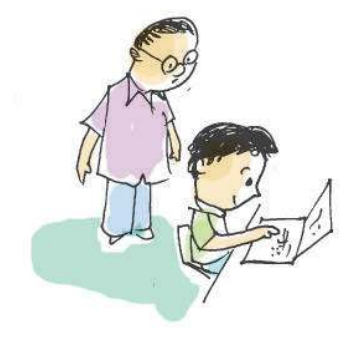

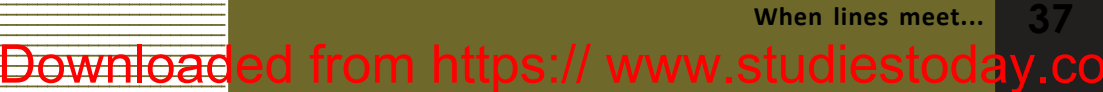

Information & Communications Technology- VI

# Activity 4.2

#### When lines intersect

Draw two lines that intersect as shown in the picture. (Figure 4.5)

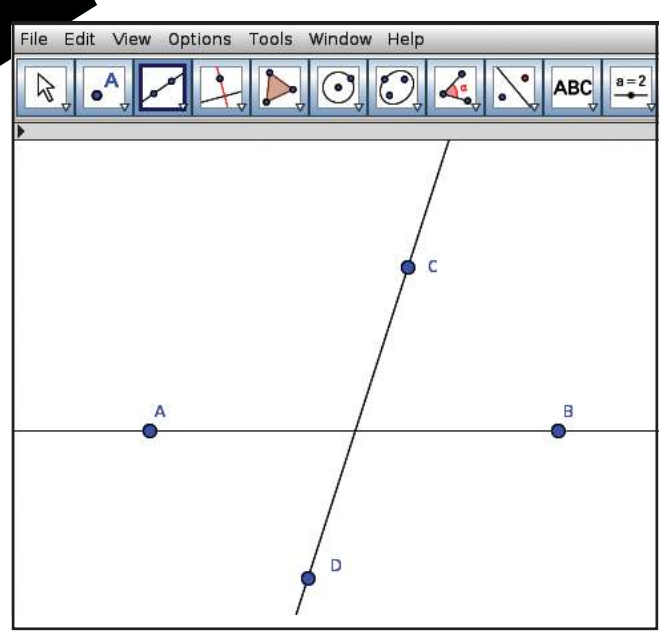

Figure 4.5 Two intersecting lines.

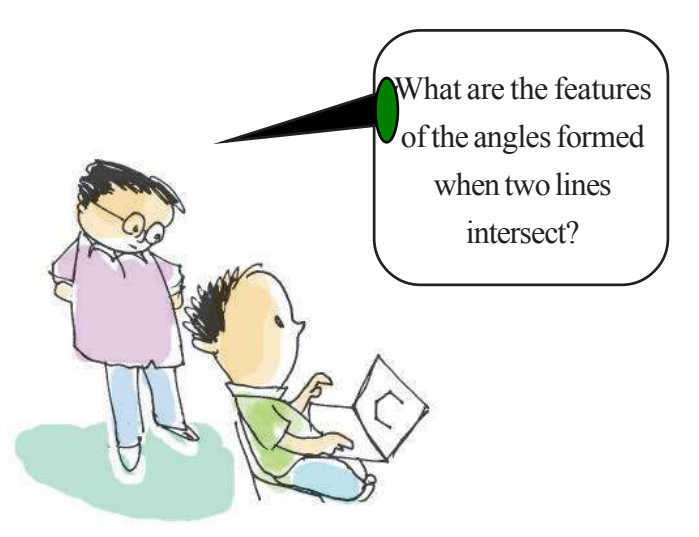

- To find the point of intersection of two lines,
  - choose **Intersect Tool** from tool box and click on each line. You will be able to see the point of intersection.

Measure the four angles formed at the meeting point

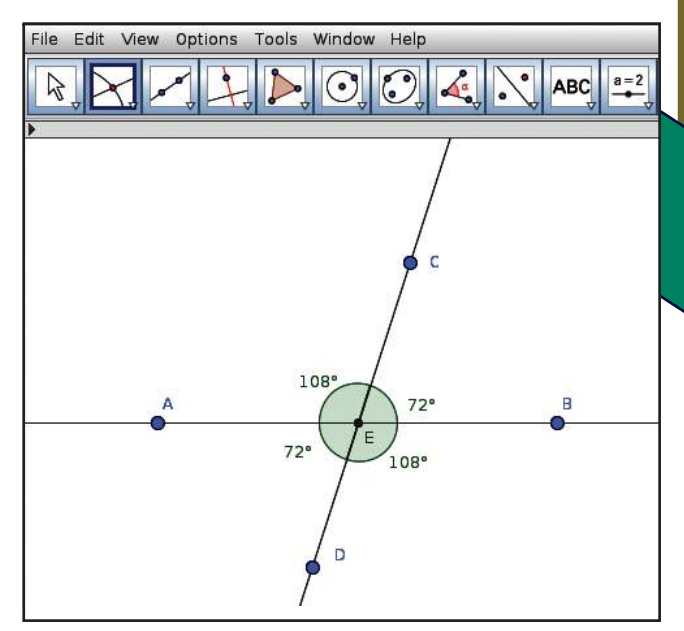

Figure 4.6 Meeting point

- Verify the measurement of opposite angles.
- Move the points using the **Move Tool**.
- Record the changes in each angle in Table 4.2 and find their characteristics.

| No | Angle BEC       | Angle AED    | Angle CEA | Angle DEB |
|----|-----------------|--------------|-----------|-----------|
| 1  | 72 <sup>0</sup> | $72^{\circ}$ | 1080      | 1080      |
| 2  |                 |              |           |           |
| 3  |                 |              |           |           |
| 4  |                 |              |           |           |
| 5  |                 |              |           |           |
| 6  |                 |              |           |           |

Table 4.2 Features of angles.

Downloaded from https:// www.studiestoday.com

When lines meet... 3

rmation & Communications Technology- VI

#### Record your findings.

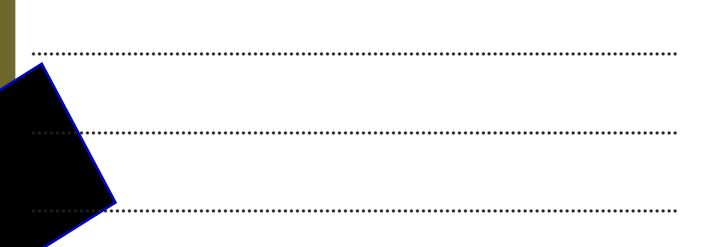

# Activity 4.3 Making Polygons

- Choose Polygon Tool from the tool box.
- When you click on the vertices of the polygon you can see the sides being formed.
- Click on the starting point itself to complete the polygon.

In this way you can draw polygons with as many sides as required.

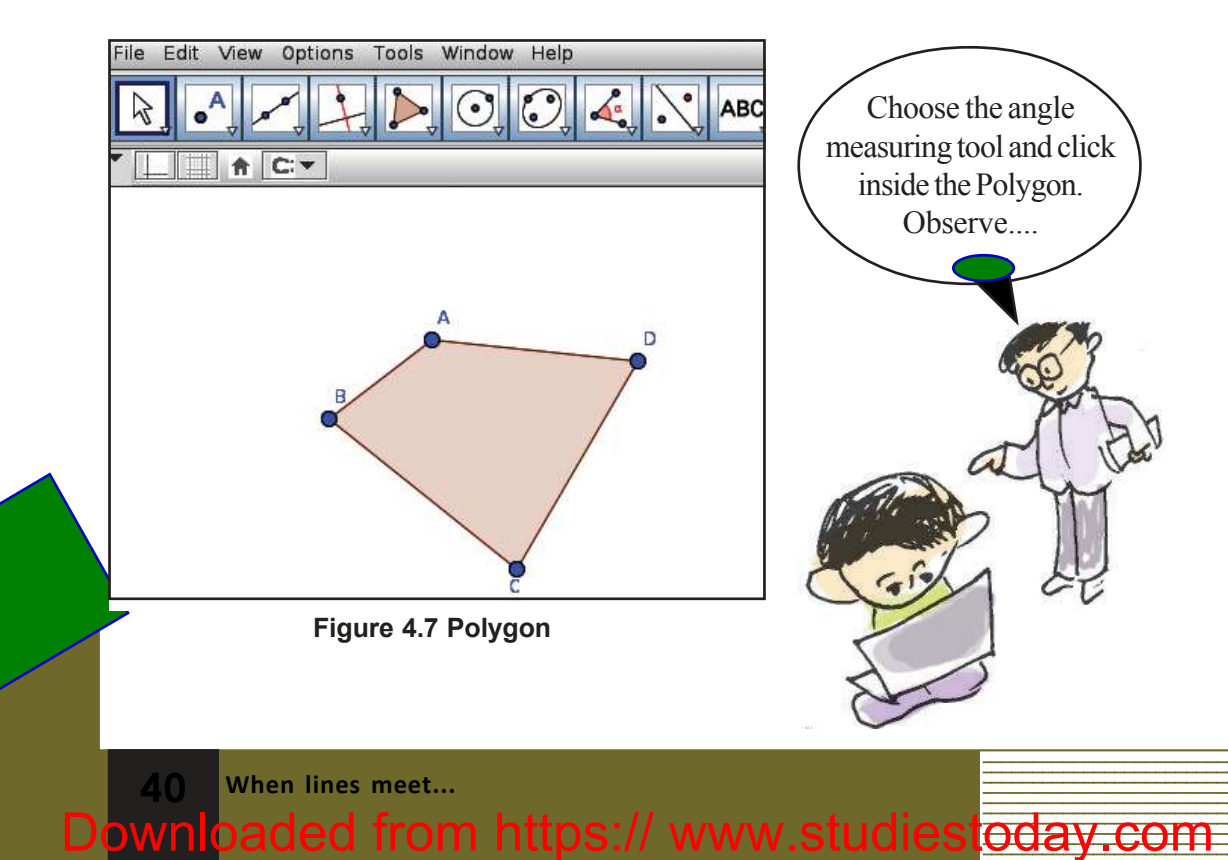

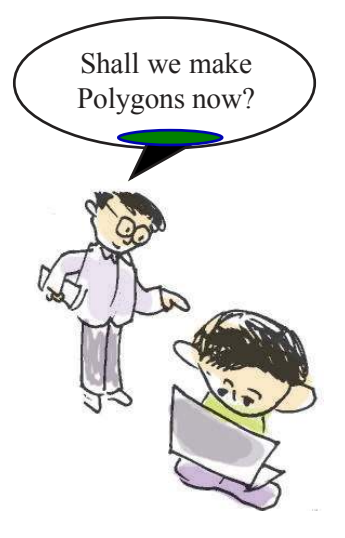

## Let's assess

- Construct a triangle using the **Polygon tool** and save it. Measure all its three of its angles.
- Construct a triangle. Using **Move Tool** try to move the sides and record the measurement of angles in a table. Find its sum and write your inferences in your note book.

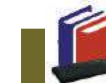

**Extended Activities** 

- Construct a polygon. Using **Move Tool**, move its sides and enter the measurement of the angles in a table. Find the sum of the angles and record your inferences in your note book.
- Draw the diagrams given below using **Polygon Tool**.

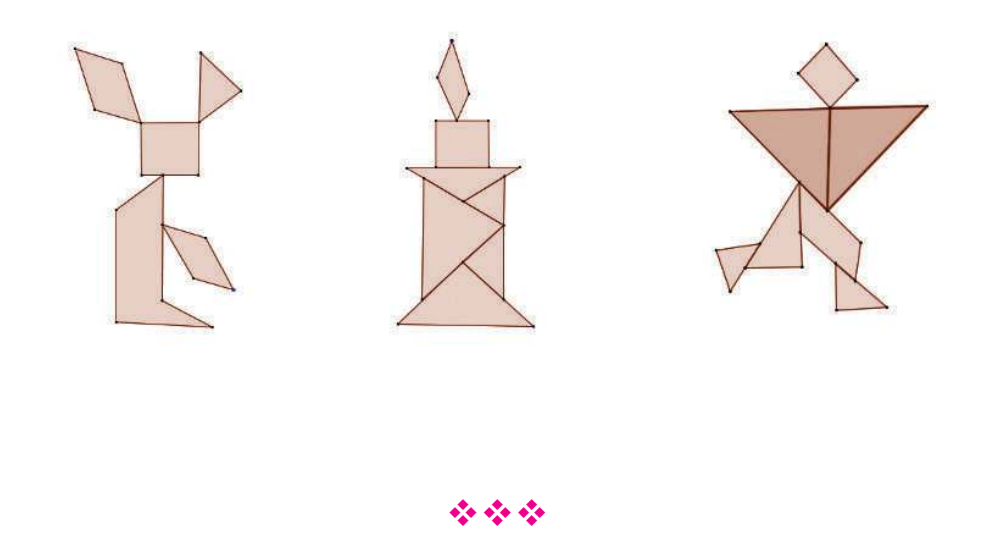

Downloaded from https:// www.studiestoday.co

When lines meet...

Information & Communications Technology- VI

Chapter 5 To the World of Information

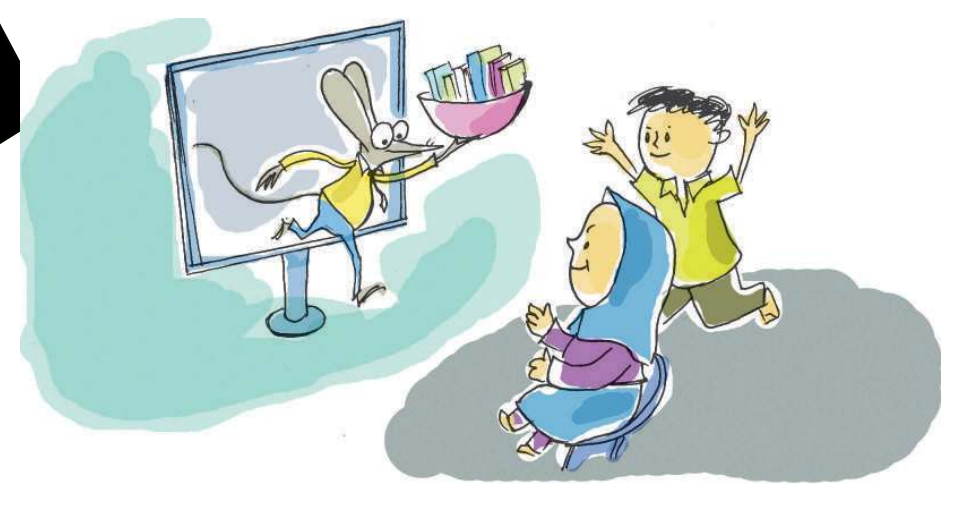

How diverse is our world! Different climatic zones and the unique flora and fauna found in them provide amazing experiences. This diversity is what makes the earth so beautiful and rich. Here we see a digital album prepared by Mini on this diverse world and its creatures.

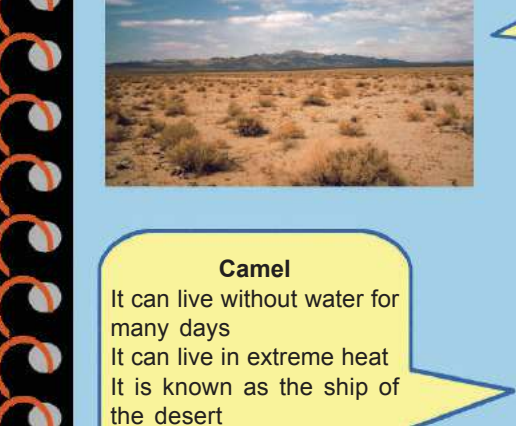

Plants and trees are very few in number.

Desert Its very hot here. At times

it is very cool at night. Water is very scarce.

To the World of Information

From where did Mini get all these pictures an the information?

Viju is quite amazed to learn that she got all the pictures off the Internet.

This increased his doubts.

- Can we get all the pictures we need from the Internet?
- How can we search for pictures on the Internet?
- Can we save them to our personal computer?

There are innumerable items on the Internet in the form of information and pictures. These have been provided by people across the world for various purposes.

Now let's see what are the prerequisites for collecting data from the internet.

- Internet facility should be available on our computer.
- Software for searching for information on the Internet has to be installed in the computer.

We have learned about different climatic zones and the varieties of plants and animals that exist in each area and their charecteristics in the lesson 'World of Diversities' in the Social Science Course Book. We too can create a digital album like the one Mini made. What pictures do we need?

#### **WEB BROWSERS**

Information is transferred on the internet in page format. These pages are known as Web Pages. Web Pages are displayed on the computer using special Web browsing software. Mozilla Firefox, Chromium, Microsoft Edge, Safari, etc. are examples of web browsers.

#### Information & Communications Technology- VI

- Pictures that depict the geographical features of different climatic zones.
  - Pictures that depict the charecteristics of plants and animals in those regions.
  - Pictures that depict the social life of people in those regions.
- •

Shall we collect these from the Internet?

Let's find the way to search for the necessary pictures on the Internet.

#### Activity 5.1

# **Prerequisites for collecting pictures from the Internet.**

What information do we need from the Internet for the album?

Let's draw a table and list them.

| Details of picture                  | Key words       |
|-------------------------------------|-----------------|
| Images of the Desert,               | ♦ date palm     |
| its special features and the living | ♦ camel         |
| things in it.                       | ♦ kalahari      |
|                                     | ♦               |
| The Tundra region and               | ♦ iglu/igloo    |
| its animal and plant life.          | ♦ inuit         |
|                                     | ♦               |
| Equatorial zone.                    | ♦ equatorial    |
|                                     | ♦ semang        |
|                                     | ♦ rosewood tree |
|                                     | ♦               |

#### Table 5.1 Key words

Downloaded from https:// www.studiest<u>oday.com</u>

**KEY WORDS** 

We can use certain words (related to the information we seek) to reach the page with the information we need from among all the other information available on the internet. Such words are called key words.

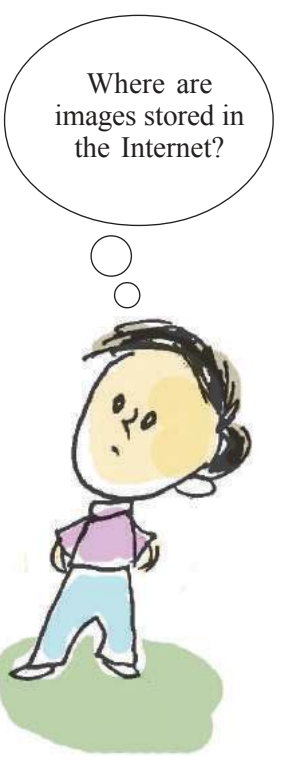

To the World of Information

Information & Communications Technology

Is your table ready?

Imagine you want to collect images of the Tundra region and of the polar bears which live there, using the key words you have prepared.

Let's see how it can be done using the steps given below.

#### Activity 5.2

#### Let's collect pictures

First, we have to open a web browser. Aren't you familiar with web browser software? Let's use Mozilla Firefox.

Applications  $\rightarrow$  Internet  $\rightarrow$ Firefox Web Browser Click your mouse in this order to open the Firefox browser.

| Dountu Start Page ×  C Search or enter address |                          | C Q Search                    | <b>☆</b> | + 1 | <br>9 | = |
|------------------------------------------------|--------------------------|-------------------------------|----------|-----|-------|---|
| Type Keywords or W                             | ubuntu <sup>a</sup>      |                               | Ļ        |     |       |   |
|                                                | Google                   |                               |          |     |       |   |
|                                                |                          | Q                             |          |     |       |   |
|                                                | 🚱 Ubuntu help × 🔒 Ubuntu | u shop x 😪 Ubuntu community x |          |     |       |   |

#### Figure 5.1 Browser window.

Downloaded from https:// www.studiestoda

- In the search box given in the browser, type the keyword.(Figure 5.2)
- Press the **Enter** key on the keyboard.

To the World of Information

′<mark>.</mark>CO

#### 

- In the window which opens you can see the details of the key word given.
  - To search for images, click on the Images icon on the top right corner of the window (Figure 5.2).

## **Search Engines**

There are certain systems on the Internet which help us search for pictures and information. They are known as Search Engines.

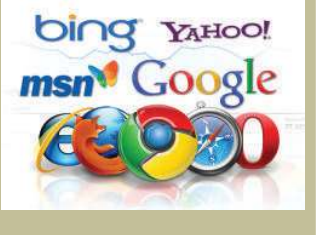

Google, Duck Duck Go, Yahoo, Bing, etc, are some of the important Search engines.

## Attention !!!

Not all information provided on the internet is true.

Although the majority of the information is right, there may be some fake information also.

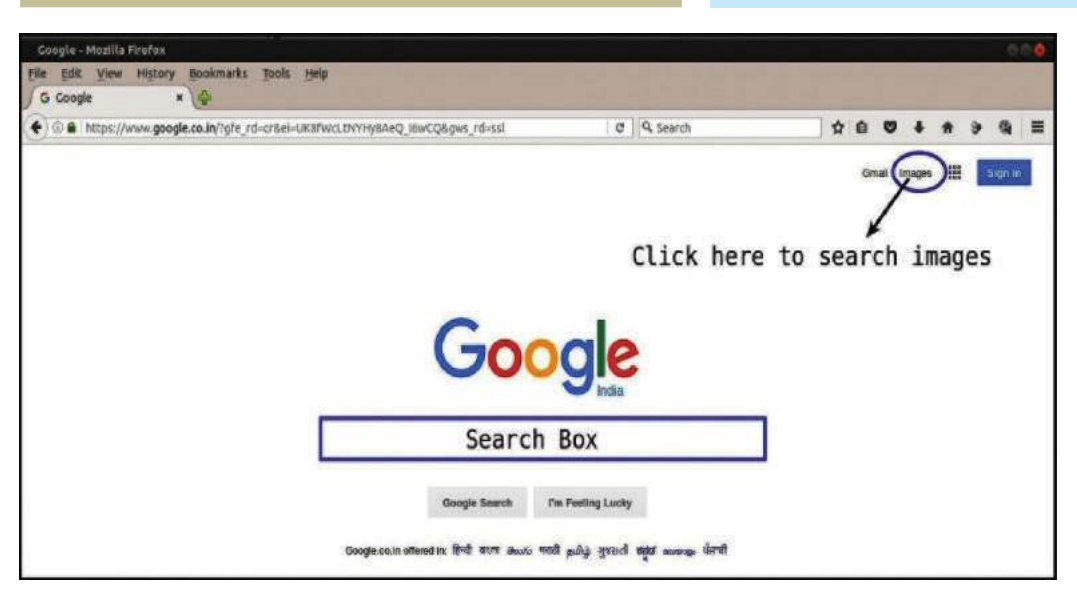

#### Figure 5.2 Search engine window

• See how many pictures have appeared on screen based on the keywords we have given! Surely many of these pictures will be useful to us.

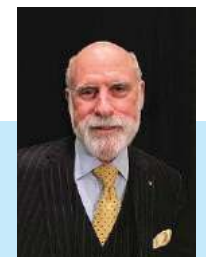

#### Vinton G Cerf

He is known as the father of the Internet. He was born in 1943 at New Haven in America.

To the World of Information

D<mark>ownl</mark>oaded from https:// www.studiest<u>oday.com</u>

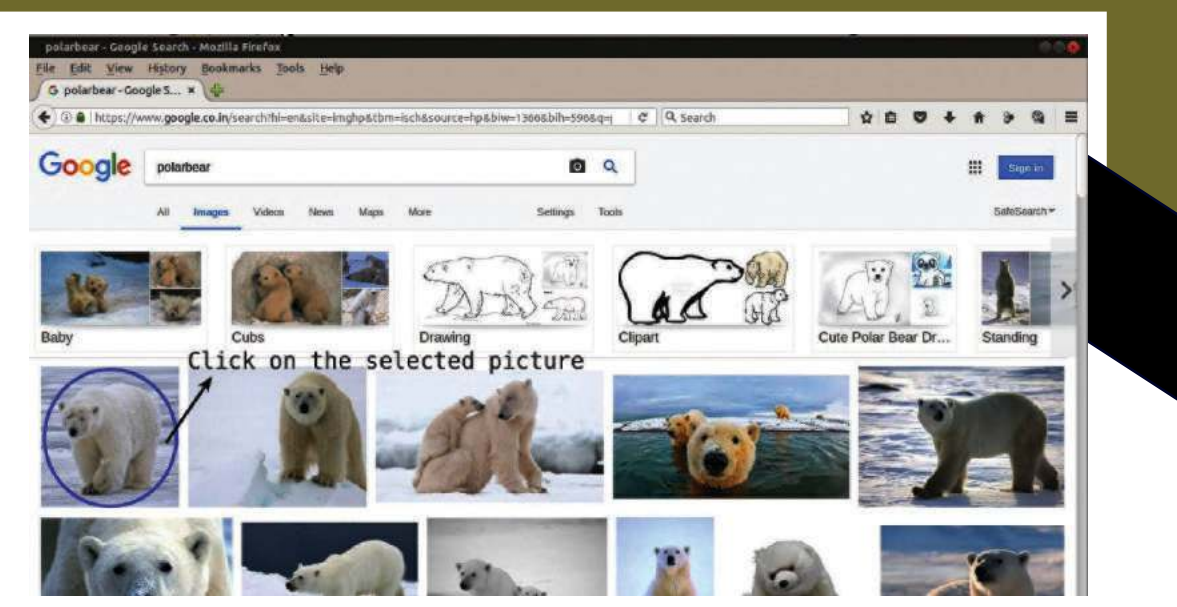

#### Figure 5.3 Images displayed by search engine.

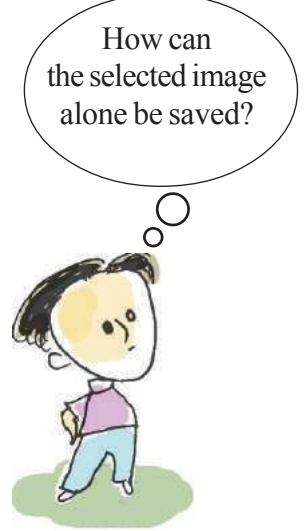

Look at the window which displayed the images. (Figure 5.3) You don't need all the images here, do you?

To save the images we need from the above, follow the steps given below:

#### Activity 5.3

#### To save the image

- Click on the image that we need.(Figure 5.3)
- Then click the right mouse button on the image (Figure 5.4) which now appears in an enlarged form.

To the World of Information

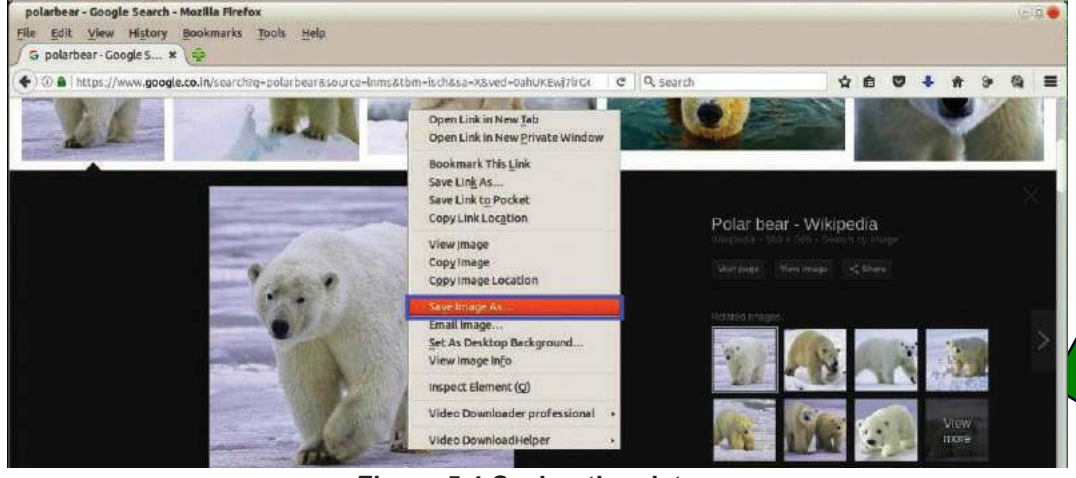

Figure 5.4 Saving the picture

- Select Save Image As from the menu that opens up.
- Save the image to your folder. (You can give a new name to your picture if needed).

In this way you can collect all the images you need of plants, animals and climatic regions for your digital album and save them to the **Images** folder.

After that you can arrange the digital pictures you have collected and create an album similar to Mini's and save it to your folder.

Shall we use the *LibreOffice Writer* that we are already familiar with to create the album? You may remember that we had learnt to include pictures using *Writer* in earlier classes.

#### **Permission required**

When we use information taken from the internet, we should know whether we can use it freely or not. We may need to seek the permission of the person or the organisation that created it.

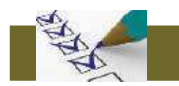

#### Let's assess

- 1. Find images related to Folk arts of Kerala mentioned in the chapter 'Padayani' in the Kerala Padavali using the keyword 'Folk art kerala' on the internet, and save them to your folder.
- 2. Prepare a write-up on 'The specialities of various fruits ' relating to the chapter 'Flower to Flower' using the key words Simple Fruits, Aggregate Fruits and False Fruits.
- 3. Collect any four images of plants and animals that live in the desert and save them to a folder.

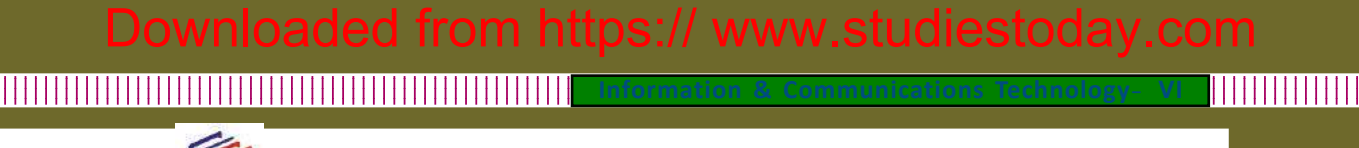

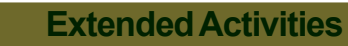

- 1. Collect images relating to the topography of different climatic zones and the plants and animals that live in them. With these images, create a digital album using *LibreOffice Writer*.
- 2. From the Internet choose pictures of various foods that comain carbohydrates, fats, vitamins and minerals. With the help of *LibreOffice*. *Writer*, prepare a wall poster on 'Nutrients in Food and their Sources'.

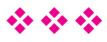

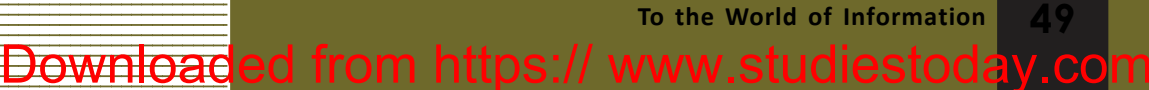

Information & Communications Technology- VI

# Chapter 6 Into the Wonderful World of the Sky

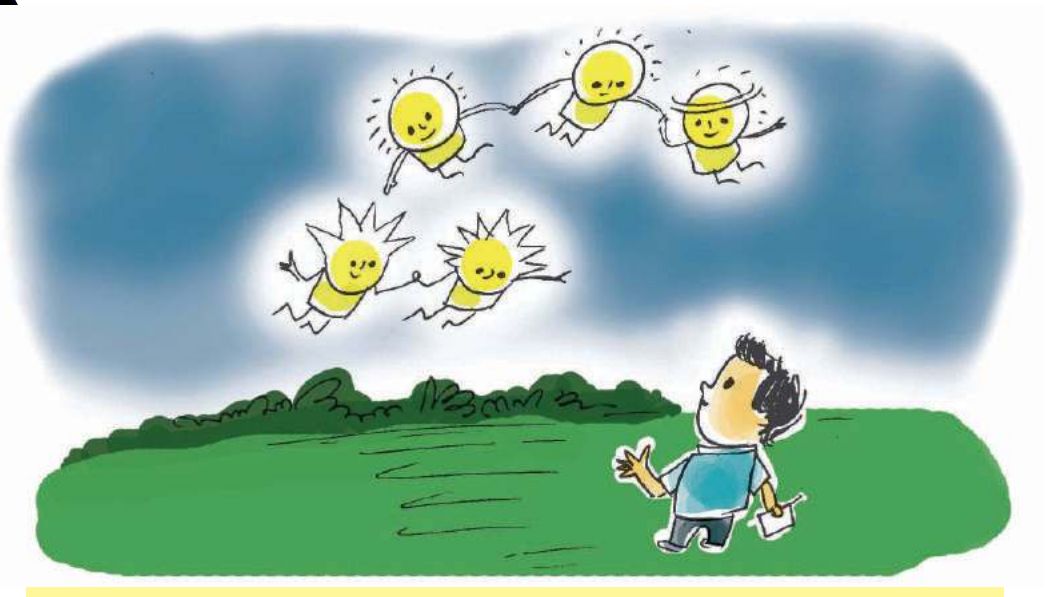

A moonlit night! Appu went out with his father. They looked at the sky for a long time. "How does moon have so much light?" The moon is not in this shape always, is it? Does it change its position? Are there only the sun, the moon and stars in the sky? Appu has many such doubts

Downloaded from https:// www.studiestoday.com

Don't you also have such doubts?

The sense of wonder instilled in us by the beautiful sights of the sky is really great.

We are unable to see all these astonishing sights with our naked eyes. Usually a telescope is used to observe the sky and its objects.

But telescopes may not be available everywhere.

There are software which imitate the wonders of universe exactly.

Stellarium is such a software.

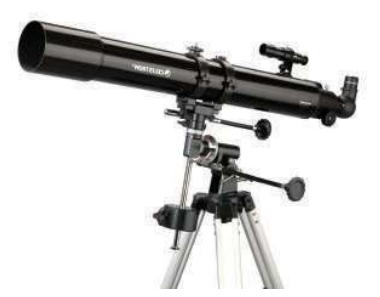

Into the wonderful world of the Sky

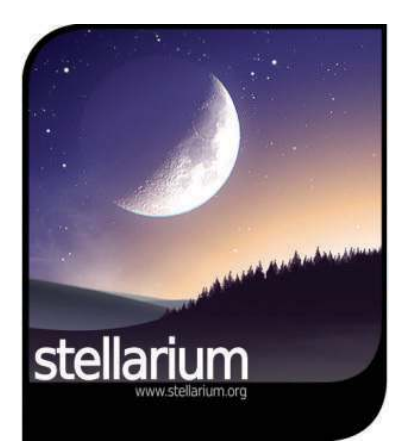

#### Let's know the Moon

The waxing and waning of the moon has alway fascinated us.

Let's see how the moon can be observed with the help of *Stellarium* software. For this, we have to do some preparations.

With the help of a calendar find out the next New Moon day.

Enter in table 6.1 the time of sunset in the 24 hour clock format.

#### Activity 6.1 Waxing and Waning of the Moon

We know that the shape of the moon changes as the days pass from the New moon to the Full moon.

Do we have to wait all these days to observe the change?

We can do this activity in the computer using the instructions given below.

• Open Stellarium

Downloaded from https:// www.studiestoday.co

Applications  $\rightarrow$  Science  $\rightarrow$  Stellarium

- Adjust the place to our nearest city.
- Adjust the date to the New moon date and time to the sunset.
- Click the **Search window** and type 'Moon' in the search box that opens and find moon.

Table 6.1 New moon and the time of sunset.

Into the wonderful world of the Sky

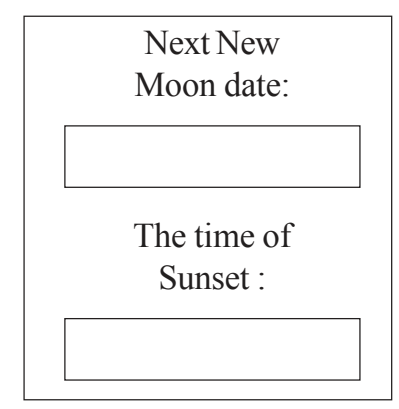

#### Information

Information & Communications Technology- VI

- Click on the tool **Center on selected object** and place the moon at the centre of the screen.
  - Zoom and adjust the size of the moon using the **Scroll Wheel** of the mouse.
    - Yove the date one day forward in the **Date**/ **Time window**.
- Observe the changes that happen to the shape of moon.
- Change the software date a day at a time till you reach the date of the next Full moon day. Observe.
- Shade the image of the moon(fig 6.1) as you have seen in the *Stellarium* each day and enter the dates.

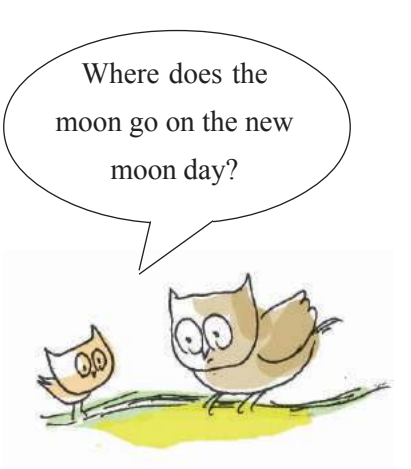

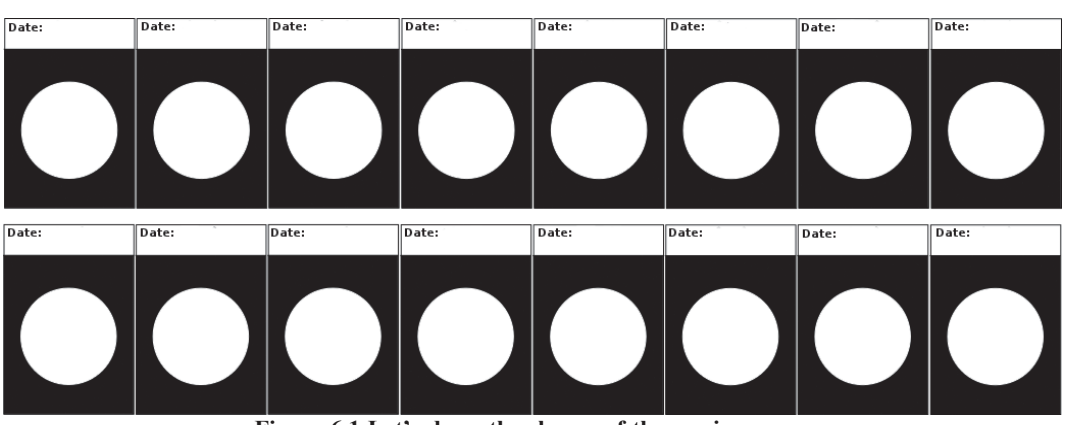

Figure 6.1 Let's draw the shapes of the waxing moon

ownloaded from https:// www.studiestoday.com

You have now observed the Waxing of the moon.

Change the date in the software a day at a time till it reaches the next New moon day and observe the changes.

## Through the Solar system

Sky watching will be interesting if we make use of a software to identify the position of the planets.

Into the wonderful world of the Sky

When we do sky watching with the help of *Stellarium* software we have to adjust the location and time appropriately. We can adjust the location by clicking on the **Location** window tool **W**. Use **Date/time window** tool **Oate/time window** tool **Oate** to adjust the date and time .

#### Hide the Earth

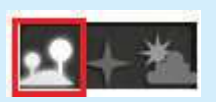

Click the **Ground** tool to see the stellar objects beyond the earth.

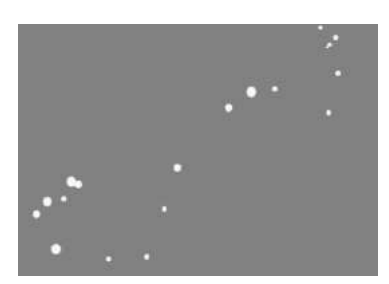

Figure 6.2 Scorpius constellation

Let's see how we can use *Stellarium* software to locate the planets.

#### Activity 6.2

#### Let's view the planets.

Mars is the closest neighbour of the Earth, isn't it? Let's observe Mars in *Stellarium* software.

- Click on the **Search window** tool in *Stellarium*.
- In the window that opens type 'Mars' and search for it.
- Use Scroll wheel of the mouse to zoom in and observe Mars.
- Press Print Screen and save the screenshot of the *Stellarium* window.

Similarly, search for the other planets in the solar system. After taking the screenshot give the names of the planets as filenames and save them to your folder. To hide the ground use **Ground** tool. To darken the sky use the **Atmosphere** tool.

#### Let's make friends with the stars

The white dots in Figure 6.2 indicate stars. If we join the dots, will we get the shape of a scorpion? Try it.

This is the Scorpius constellation that we see right over head at night during the month of August and September and it appears in the shape of a scorpion.

Into the wonderful world of the Sky 53 Downloaded from https:// www.studiestoday.cc

Compare the pictures that you had drawn with the picture of the Scorpius constellation given in the chapter 'Moon and Stars' of your Basic Science textbook.

It is an interesting aspect of sky watching to identify constellations on the basis of its shape.

Mind-boggling shapes in the sky can be seen on the computer with the *Stellarium* software.

#### Activity 6.3

#### How to identify constellations?

Let's search the Scorpius constellation making use of the *Stellarium* software.

- Open the **Search window**, type 'Scorpius' in the search box and find the Scorpius constellation.
- Click the **Constellation lines** tool and display the line diagram of the Scorpius constellation.
- Use the **Constellation art** tool and identify the shape associated with it.
- Similarly find out the shapes of the constellations given below
  - Orion
  - Leo
  - Virgo

| Zodiac      |
|-------------|
| Leo         |
| Virgo       |
| Libra       |
| Scorpius    |
| Sagittarius |
| Capricornus |
| Aquarius    |
| Pisces      |
| Aries       |
| Taurus      |
| Gemini      |
| Cancer      |

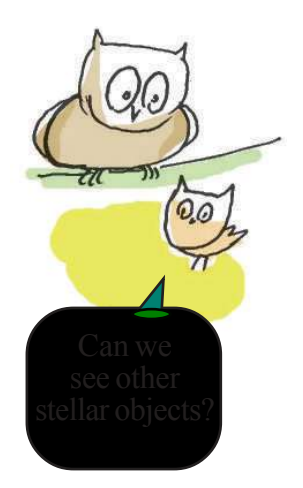

Into the wonderful world of the Sky

#### 

rmation & Communications Tec

#### 

#### Let's assess

- 1. Using *Stellarium* software, search for the star thiruvathira.
- 2. Use *Stellarium* to display the picture of constellation that includes thiruvathira.
- 3. Search for Venus in *Stellarium*. Move a month forward to display the waxing and waning of Venus.

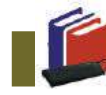

**Extended Activities** 

- 1. You have prepared a chart of the images of the waxing moon with the help of *Stellarium* (Figure 6.1). Compare these with the actual images of the moon observed during skywatching on the same dates.
- 2. Select a clear sky at night in February for sky watching.
  - Find out the exact time and position to observe the Orion constellation with the help of *Stellarium*.
  - Observe the sky on that day and identify Orion.

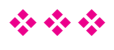

Downloaded from https:// www.studiestoda

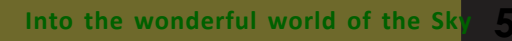

/.CC

|   | Information & Communications Technology- VI |                    |
|---|---------------------------------------------|--------------------|
|   | Notes                                       |                    |
|   |                                             |                    |
|   |                                             |                    |
|   |                                             |                    |
|   |                                             |                    |
| - |                                             |                    |
| - |                                             |                    |
| - |                                             |                    |
| - |                                             |                    |
| - |                                             |                    |
| - |                                             |                    |
| - |                                             |                    |
| - |                                             |                    |
| - |                                             |                    |
| - |                                             |                    |
| - |                                             |                    |
| - |                                             |                    |
| - |                                             |                    |
| - |                                             |                    |
| - |                                             |                    |
| - |                                             |                    |
| - |                                             |                    |
|   |                                             |                    |
|   |                                             |                    |
|   | 54 Into the wonderful world of the Sky      |                    |
| D | whole a from https:// www                   | w studiestoday com |